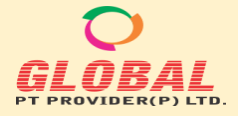

F-89/22, Okhla Industrial Area Phase-I, New Delhi-110020 (India) M: +91-9873001545 Email: care@globalptprovider.com Web: www.globalptprovider.com

- A. Log in (New User)
- 1. Go to https://globalptprovider.com/Login.aspx
- 2. Click on "Need an account? Sign up!"

| S Log-In ::: Global PT Provider × +              |                                           |                        |                        | 0                   | - 0 ×                 |
|--------------------------------------------------|-------------------------------------------|------------------------|------------------------|---------------------|-----------------------|
| ← → C 🔒 globalptprovider.com/Login.aspx          |                                           |                        |                        | Q 🕁 (               | 👼 Incognito 🚦         |
| ★ Bookmarks 🧧 Facebook 🎯 Google 💓 Gmail 🎔 Twitte | r 🛅 India   LinkedIn 🔃 IRCTC Online Passe | 📨 Material Teting Serv | 📑 Spectro Analytical L | » 📙 Other bookmark: | s 🛛 🔠 Reading list    |
|                                                  |                                           |                        |                        |                     |                       |
|                                                  |                                           |                        |                        |                     |                       |
|                                                  |                                           |                        |                        |                     |                       |
|                                                  |                                           |                        |                        |                     |                       |
|                                                  |                                           |                        |                        |                     |                       |
|                                                  | Login                                     |                        |                        |                     |                       |
|                                                  |                                           |                        |                        |                     |                       |
|                                                  | User Name                                 | 8                      |                        |                     |                       |
|                                                  | Password                                  | <b>A</b>               |                        |                     |                       |
|                                                  | Forgot Password? Forgot User?             | Sign In                |                        |                     |                       |
|                                                  |                                           |                        |                        |                     |                       |
|                                                  | Need an account? Sign                     | up!                    |                        |                     |                       |
|                                                  |                                           |                        |                        |                     |                       |
|                                                  |                                           |                        |                        |                     |                       |
|                                                  |                                           |                        |                        |                     |                       |
|                                                  |                                           |                        |                        |                     |                       |
| 🛋 🛱 💽 🖬 💁 🕒 🛔 📀                                  | <u> </u>                                  | <b>f</b> a             | 35°C AQI 73 ^ 🕯        | I //, ⊄× & ENG      | 2:14 PM<br>07/12/2021 |

Below Window will appear

| S Registration ::: Global PT Provider × +                                                |                                  |                                                                                                    | • - 0 ×                                         |
|------------------------------------------------------------------------------------------|----------------------------------|----------------------------------------------------------------------------------------------------|-------------------------------------------------|
| $\leftrightarrow$ $\rightarrow$ <b>C</b> $(\bullet$ globalptprovider.com/Registration.as |                                  |                                                                                                    | 🔍 🕁 😸 Incognito 🚦                               |
| 🛨 Bookmarks 🧧 Facebook 🌀 Google 💓 Gmail 🎔                                                | Twitter 🛅 India   LinkedIn 🔃 IRC | TC Online Passe 🔤 Material Teting Serv 📑 Spectro An                                                                                                | alytical L » 📃 Other bookmarks 🛛 🖽 Reading list |
|                                                                                          | Cri                              | eate Account                                                                                                    |                                                 |
|                                                                                          |                                  |                                                                                                    |                                                 |
|                                                                                          | Name                             | Mobile No                                                                                                    |                                                 |
|                                                                                          | Enter Your Name                  | Enter Your Mobile No.                                                                                                    |                                                 |
|                                                                                          | Email                            |                                                                                                    |                                                 |
|                                                                                          | Enter Your Email                 | Send OTP                                                                                                    |                                                 |
|                                                                                          | User Name                        | Password                                                                                                    |                                                 |
|                                                                                          | User Name                        | Password                                                                                                    |                                                 |
|                                                                                          |                                  | Your password must contain at least one<br>Uppercase (ex. A. B. etc.) one Lowercase (ex. a. b.<br>etc.): one Special Character, one number digit." |                                                 |
|                                                                                          |                                  | Register                                                                                                    |                                                 |
|                                                                                          | Hav                              | e an account? Go to login                                                                                                    |                                                 |
|                                                                                          |                                  |                                                                                                    |                                                 |
|                                                                                          |                                  |                                                                                                    |                                                 |
|                                                                                          |                                  |                                                                                                    | 21 new polifications                            |
| # # Q 🐂 💁 O 🛔 (                                                                          | ) 🔄 🚺 🚺                          | 🕼 35°C AQI 73 \land                                                                                                    | ENG 2:17 PM<br>2:17 PM<br>07/12/2021 €1         |

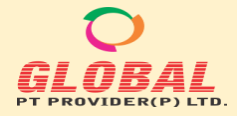

3. Fill the form "Name", "Mobile No", "Email", Please note that OTP authentication is required for New Account activation. The Mobile OTP should be entered in "Verify OTP" Box & press "Verify OTP" Button.

| S Registration ::: Global PT Provider × +         |                                    |                                                                                                    | • - @ ×                                |
|---------------------------------------------------|------------------------------------|----------------------------------------------------------------------------------------------------|----------------------------------------|
| ← → C       Bobalptprovider.com/Registration.aspx |                                    |                                                                                                    | Q 🕁 😸 Incognito 🚦                      |
| ★ Bookmarks 🧧 Facebook 🌀 Google 🎽 Gmail 🈏 Twit    | er 👖 India   LinkedIn 🙋 IRCTC Onli | ine Passe 🧮 Material Teting Serv 뺌 Spectro Analytical L.                                                                                           | »   📙 Other bookmarks   🖽 Reading list |
|                                                   |                                    |                                                                                                    |                                        |
|                                                   | Create                             | Account                                                                                                    |                                        |
|                                                   | Name                               | Mobile No                                                                                                    |                                        |
|                                                   | Asim                               | 9598188506                                                                                                    |                                        |
|                                                   | Email                              |                                                                                                    |                                        |
|                                                   | asim.quality@gmail.com             | Re-Send OTP                                                                                                    |                                        |
|                                                   | Verify OTP                         |                                                                                                    |                                        |
|                                                   | 153604                             | Verify OTP                                                                                                    |                                        |
|                                                   | User Name                          | Password                                                                                                    |                                        |
|                                                   | Asim Trial                         | Password                                                                                                    |                                        |
|                                                   |                                    | Your password must contain at least one<br>Uppercase (ex: A. B. etc.) one Lowercase (ex: a. b.<br>etc.), one Special Character, one number digit." |                                        |
|                                                   | Re                                 | egister                                                                                                    |                                        |
|                                                   | Have an acc                        | ount? Go to login                                                                                                    |                                        |
| 🔳 🛱 💽 🖬 💁 🕒 🚺 🥥                                   | 🗩 🚺 💽                              | 🐼 35°C AQI 73 \land                                                                                                    |                                        |

4. When OTP matched then successful authentication message will appear. Now please enter "User name" & "Password" (Your password must contain at least one Uppercase (ex: A, B, etc.) one Lowercase (ex: a, b, etc.), one Special Character, one number digit.)". After filling the same press register button.

| S Registration ::: Global PT Provider × +        |                         |                                                                                                    |                      | •                    | – a ×                 |
|--------------------------------------------------|-------------------------|----------------------------------------------------------------------------------------------------|----------------------|----------------------|-----------------------|
| ← → C   globalptprovider.com/Registration.aspx   |                         |                                                                                                    |                      | Q 🕁                  | 👼 Incognito 🚦         |
| ★ Bookmarks 📪 Facebook 🌀 Google M Gmail 🈏 Twitte | er 📊 India   LinkedIn 🔂 | 🛛 IRCTC Online Passe 🔤 Material Teting Serv                                                             | Spectro Analytical L | » 📔 🦲 Other bookmark | ks 🛛 🖽 Reading list   |
|                                                  |                         |                                                                                                    |                      |                      |                       |
|                                                  |                         |                                                                                                    |                      |                      |                       |
|                                                  |                         | Create Account                                                                                          |                      |                      |                       |
|                                                  |                         |                                                                                                    |                      |                      |                       |
|                                                  | Acim                    | Mobile No<br>9598188506                                                                                 |                      |                      |                       |
|                                                  |                         | 5538100500                                                                                              |                      |                      |                       |
|                                                  | Email                   | •                                                                                                    |                      |                      |                       |
|                                                  | asim.quainy@gmain.com   |                                                                                                    |                      |                      |                       |
|                                                  | User Name               | Password                                                                                                |                      |                      |                       |
|                                                  | Asim Trial              | Password                                                                                                |                      |                      |                       |
|                                                  |                         | Uppercase (ex: A, B, etc.) one Lowercase (ex: a. b,<br>etc.). one Special Character. one number digit." |                      |                      |                       |
|                                                  |                         |                                                                                                    |                      |                      |                       |
|                                                  |                         | Register                                                                                                |                      |                      |                       |
|                                                  |                         | Have an account? Go to login                                                                            |                      |                      |                       |
|                                                  |                         |                                                                                                    |                      |                      |                       |
|                                                  |                         |                                                                                                    |                      |                      |                       |
|                                                  |                         |                                                                                                    |                      |                      |                       |
| 🖷 🗏 💽 🧯 💆                                        | <u>)</u> 🚺 💌            | Z.                                                                                                    | 35°C AQI 73 ^ 🍽      | //                   | 2:25 PM<br>07/12/2021 |

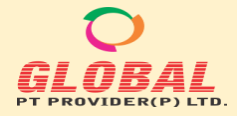

#### 5. After successful registration you will receive an email to your registered email id.

| S globalptprovider.com/Ad × S Ho  | ome ::: Glo | bal PT Provide 🗙 📔                       | 1 Inbox - as               | im.dash@g             | gmail. ×             | M Sucess     | ul Registratio | on Det 🗙    | S Report Da       | ashboard - N | abl ×   +    | . (            | <b>-</b> c | ٥                   | ×          |
|-----------------------------------|-------------|------------------------------------------|----------------------------|-----------------------|----------------------|--------------|----------------|-------------|-------------------|--------------|--------------|----------------|------------|---------------------|------------|
| ← → C  a mail.google.com/m        | nail/u/4/#  | #inbox/FMfcgzGkZC                        | GSkXgGzM                   | RPzBNvq               | txlTqSM              |              |                |             |                   |              |              | 1              | ۵ D        | * (                 | 8          |
| 👖 Apps \star Bookmarks 📢 Facebook | G Go        | ogle M Gmail 🎽                           | Twitter                    | n India   l           | LinkedIn             | IRCTC Or     | line Passe     | 💇 Mate      | erial Teting Serv | •            | 29           | Other boo      | kmarks     | 📰 Rei               | iding list |
| = 🔰 Gmail                         | ٩           | Search mail                              |                            |                       |                      |              |                |             |                   |              |              | 0              | \$         |                     | A          |
| + Compose                         | ÷           | 0 O 1                                    |                            | 0                     | Ø.                   | <b>D D</b>   | 1              |             |                   |              |              | -              | 1 of 1     | <                   | ~          |
| Inbox                             |             | Sucessful                                | Registra                   | ation [               | Detail (             | Global       | PT Prov        | vider P     | Private Lir       | mited)       | ) Inbox x    | l.             |            | ē                   | ø          |
| ★ Starred                         | -           | info@globalptpi<br>to me 👻               | ovider.com                 | <u>via</u> sendg      | rid.net              |              |                |             |                   |              | 2:28 PM (0   | ) minutes ag   | o) 🏠       | *                   | :          |
| <ul> <li>Important</li> </ul>     |             | Dear Sir/ Madam,                         |                            |                       |                      |              |                |             |                   |              |              |                |            |                     |            |
| > Sent                            |             | Thanks for Loggin                        | g in our Onli              | ne Portal a           | at <u>www.glot</u>   | balptprovide | r.com.         |             |                   |              |              |                |            |                     |            |
| Meet                              |             | Your Log in Detail                       | are given b                | elow:-                |                      |              |                |             |                   |              |              |                |            |                     |            |
| New meeting<br>Join a meeting     |             | User ID: Asim Tria<br>Password: Asim20   | 2                          |                       |                      |              |                |             |                   |              |              |                |            |                     |            |
| Hangouts                          |             | We thank you for<br>relationship will be | hoosing Glo<br>more strong | bal PT Pr<br>day by d | rovider(P) L<br>lay. | imited as yo | our Quality P  | Partner and | d look forward to | o see some   | more busines | ss in near fut | ure and o  | our busin           | ess        |
| A Asim - +<br>No recent chats     |             | Sincerely<br>Global PT Provide           | r Team                     |                       |                      |              |                |             |                   |              |              |                |            |                     |            |
| Start a new one                   |             | K Reply                                  | ➡ For                      | ward                  |                      |              |                |             |                   |              |              |                |            |                     | <          |
| 🖷 🛱 💽 🧮 🔩                         | 0           | 0 3                                      | ×I                         |                       |                      |              |                |             | 分 35℃             | Rain ^       | <b>1</b>     | ¢× ₽           | ENG 07     | 2:29 PM<br>/12/2021 | 21         |

#### **B. Profile Update:**

1. Now You have to update your lab Profile. This is an onetime activity & all the detail will be saved for your future use. You will not be required to fill the lab detail for any further order. You may also update/Modify the profile detail if you want to change.

| S https://globalptprovider.com/Use ×                        | +                                                                     |                                                       | • - • ×                   |
|-------------------------------------------------------------|-----------------------------------------------------------------------|-------------------------------------------------------|---------------------------|
| $\leftrightarrow$ $\rightarrow$ C $\bullet$ globalptprovide | er.com/User/ProfileUpdate.aspx                                        | Q                                                     | 🖈 😸 Incognito 🗄           |
| ★ Bookmarks 👎 Facebook 🌀 Ge                                 | oogle 附 Gmail 🎐 Twitter 🛅 India   LinkedIn 📝 IRCTC Online Passe 🔤 Mat | erial Teting Serv 📑 Spectro Analytical L » 📔 Other bo | ookmarks 🕴 📰 Reading list |
| WELCOME                                                     |                                                                       |                                                       | 🕞 Log Out                 |
|                                                             |                                                                       |                                                       |                           |
|                                                             |                                                                       | User Name* Asi                                        | m Trial                   |
|                                                             | Participant Details                                                   |                                                       |                           |
| Home                                                        | Name of Participants Lab:*                                            | Address Line 1:*                                      |                           |
| O Update Profile                                            |                                                                       |                                                       |                           |
| <ul> <li>Contact Us</li> </ul>                              | Address Line 2:                                                       | Country:*                                             |                           |
| O My Enquiry                                                |                                                                       | -Please Select Country-                               | ~                         |
| Raise Complaints                                            | //                                                                    | City:*                                                |                           |
| <ul> <li>Add Locations</li> </ul>                           | · · · · · · · · · · · · · · · · · · ·                                 |                                                       | ~                         |
| Change Password                                             | Pincode:*                                                             | GSTIN                                                 |                           |
|                                                             |                                                                       |                                                       |                           |
|                                                             | TAN No (Example: ABCD00000A)                                          | Enter PAN No.                                         |                           |
|                                                             |                                                                       |                                                       |                           |
|                                                             |                                                                       |                                                       |                           |
|                                                             | Billing Details                                                       |                                                       |                           |
| 📲 🛱 💽 🦬 🔯                                                   | S   O I M                                                             | 🐖 35°C Rain \land 🖼 🌈 🕸 🖋                             | ENG 2:32 PM               |

2. GSTIN Number, TAN No, PAN No has been asked but all are not mandatory. But it is recommended that please update the details as this information is mandatory for Invoicing & payment purpose.

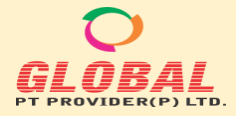

3. In "Billing Details" Section, You can select the Check Box if Billing address is same with participant Details. If your Billing address is different then you may fill the data as available with you.

| S https://globalptprovider.com/Use ×                   | +                                                                    | ⊙ – © ×                                                                        |
|--------------------------------------------------------|----------------------------------------------------------------------|--------------------------------------------------------------------------------|
| $\leftarrow$ $\rightarrow$ $C$ $\cong$ globalptprovide | er.com/User/ProfileUpdate.aspx                                       | Q 🕁 😸 Incognito 🚦                                                              |
| ★ Bookmarks  Facebook 🌀 G                              | oogle 附 Gmail 🎔 Twitter 🚡 India   LinkedIn 🔂 IRCTC Online Passe 🔤 Ma | terial Teting Serv 🔤 Spectro Analytical L » 📔 Other bookmarks 🛛 🖪 Reading list |
| WELCOME                                                |                                                                      | 🕒 Log Out                                                                      |
|                                                        | Participant Details                                                  |                                                                                |
| 🗇 Home                                                 | Name of Participants Lab:*                                           | Address Line 1:*                                                               |
| • Update Profile                                       | GLOBALPTPROVIDER PRIVATE LIMITED                                     | F-89/22,                                                                       |
| <ul> <li>Contact Us</li> </ul>                         | Address Line 2:                                                      | Country:*                                                                      |
| O My Enquiry                                           | Okhla Industrial Area, Phase-I,                                      | India                                                                          |
| <ul> <li>Raise Complaints</li> </ul>                   | State:*                                                              | City:*                                                                         |
| <ul> <li>Add Locations</li> </ul>                      | Delhi 🗸                                                              | New Delhi 🗸                                                                    |
| Change Password                                        | Pincode:*                                                            | GSTIN                                                                          |
|                                                        | 110020                                                               | 07AAOCS1459G1Z3                                                                |
|                                                        | TAN No (Example: ABCD00000A)                                         | Enter PAN No.                                                                  |
|                                                        | DELG15757A                                                           | AAOCS1459G                                                                     |
|                                                        | Billing Details                                                      |                                                                                |
| 🔳 🖬 💽 📻 🔯                                              | o 📘 💿 🗊 🖬                                                            | 🐼 35°C Rain ∧ 🖼 🧖 석× 🖋 ENG 2:37 PM                                             |

4. In "Shipping Details", You can select "Same as participant Details" if your Shipping Address & Participant Address is same. Similarly, you can select "Same as Billing Address" if your Shipping Address & Billing Address is same. If your Shipping address is different than above two condition then you may select the "Others" option & fill the data as available with you.

| Shttps://globalptprovider.com/Use × +                                                           | • - 6 ×                                                                         |
|-------------------------------------------------------------------------------------------------|---------------------------------------------------------------------------------|
| ← → C 🔒 globalptprovider.com/User/ProfileUpdate.aspx                                            | Q 🚖 😁 Incognito 🚦                                                               |
| ★ Bookmarks 🏟 Facebook 🌀 Google 🚩 Grnail 😏 Twitter 🔚 India   LinkedIn 🔯 IRCTC Online Passe 🔤 Ma | iterial Teting Serv 📑 Spectro Analytical L 👻 📋 Other bookmarks 🛛 🔠 Reading list |
| WELCOME                                                                                         | 🕞 Log Out                                                                       |
|                                                                                                 |                                                                                 |
|                                                                                                 |                                                                                 |
| Shipping Details                                                                                |                                                                                 |
| Same as Participant Details OSame as Billing Details OOthers                                    |                                                                                 |
| Shipping Person Name*                                                                           | Shipping Address Line 1:*                                                       |
| GLOBALPTPROVIDER PRIVATE LIMITED                                                                | F-89/22,                                                                        |
| Shipping Address Ling 2:                                                                        | Shipping Countert                                                               |
| Okhla Industrial Area, Phase-I,                                                                 | India ~                                                                         |
|                                                                                                 |                                                                                 |
| Shipping State:*                                                                                | Shipping City:*                                                                 |
| Delhi ~                                                                                         | New Delhi 🗸                                                                     |
| Shipping Pincode:*                                                                              |                                                                                 |
| 110020                                                                                          |                                                                                 |
|                                                                                                 |                                                                                 |
| Contact Person Details                                                                          |                                                                                 |
|                                                                                                 |                                                                                 |
| Contact Person Name*                                                                            | Contact Person Mobile:"                                                         |
| = H C R C S I O I I                                                                             | 「35°C Rain ヘ ● 席 4× 参 ENG 2:40 PM<br>07/12/2021 夏1                              |

#### 5. Contact Person Details:

Contact Person name, Contact Person Mobile, Contact Person Email ID will be auto fetched from your login credentials. You can enter an alternate Email ID.

#### Other Details:

Designation, Accredited By, Website (Optional) should be filled.

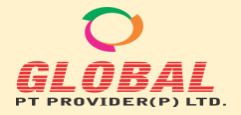

| S https://globalptprovider.com/Use ×                      | +                                                                                                    |                                                                                                    | • - @ ×                            |
|-----------------------------------------------------------|----------------------------------------------------------------------------------------------------|----------------------------------------------------------------------------------------------------|------------------------------------|
| $\leftarrow$ $\rightarrow$ C $\bullet$ globalptprovider.c | om/User/ProfileUpdate.aspx                                                                            |                                                                                                    | ର୍ 🕁 🌧 Incognito 🚦                 |
| 🛨 Bookmarks 🧧 Facebook 🌀 Goog                             | gle 💓 Gmail 🈏 Twitter 📊 India LinkedIn 🔂 IRC                                                          | TC Online Passe 🔤 Material Teting Serv 🔤 Spectro Analytical L                                      | » 📃 Other bookmarks 🔳 Reading list |
| WELCOME                                                   |                                                                                                    |                                                                                                    | 🕞 Log Out                          |
|                                                           | Contact Person Details                                                                                |                                                                                                    |                                    |
|                                                           | Contact Person Name*<br>ASIM DASH                                                                     | Contact Person Mobile:*<br>9582999060                                                              |                                    |
|                                                           | Contact Person Email:*<br>asim.quality@gmail.com                                                      | Alternate Email ID:<br>qa@globalptprovider.com                                                     |                                    |
|                                                           | Other Details                                                                                         |                                                                                                    |                                    |
|                                                           | Designation:*                                                                                         | Accreditation By                                                                                   |                                    |
|                                                           | QA                                                                                                    | Select                                                                                             | ~                                  |
|                                                           | Website(Optional)                                                                                     | Select                                                                                             |                                    |
|                                                           |                                                                                                    | NABL                                                                                               |                                    |
|                                                           |                                                                                                    | Non-Accredited                                                                                     |                                    |
|                                                           | Uploads                                                                                               | Others                                                                                             |                                    |
|                                                           | GST Certificate for Billing:<br>Choose File No file chosen<br>* Only Pdft/begl/pg/Png Formats allowed | Accreditation Certificate:<br>Choose File No file chosen<br>* Only Pdfl/peg/Pg/Png Formats allowed |                                    |
| 🔳 🛱 💽 🦬 🔯                                                 | o 📔 📀 🗵 💵                                                                                             | 🐖 35°C AQI 73 \land 🕯                                                                              | ■ //: ①× ② ENG 2:47 PM 10/12/2021  |

6. When You select the Accredited By as "NABL (National Accreditation board for testing & Calibration Laboratories)" Then Certificate Number should be asked & the Certificate Number should be filled as "TC-XXXX". If you are choosing Accredited By others, then accreditation Body Name should be entered.

| S https://globalptprovider.com/Use ×                                      |                                                                       | • - B ×                                                                         |
|---------------------------------------------------------------------------|-----------------------------------------------------------------------|---------------------------------------------------------------------------------|
| $ullet$ $ ightarrow$ $\mathbf{C}$ $\ \ \ \ \ \ \ \ \ \ \ \ \ \ \ \ \ \ \$ | r.com/User/ProfileUpdate.aspx                                         | ର୍ 🕁 🌦 Incognito 🚦                                                              |
| 🛨 Bookmarks 🧧 Facebook 🌀 Go                                               | ogle 🔰 Gmail 🎔 Twitter 🔚 India   LinkedIn 🔃 IRCTC Online Passe 🔤 Ma   | aterial Teting Serv 🔤 Spectro Analytical L » 📘 Other bookmarks 🛛 🖽 Reading list |
| WELCOME                                                                   |                                                                       | 😝 Log Out                                                                       |
|                                                                           | Contact Person Details                                                |                                                                                 |
|                                                                           | Contact Person Name*                                                  | Contact Person Mobile:*                                                         |
|                                                                           | ASIM DASH                                                             | 9582999060                                                                      |
|                                                                           | Contact Person Email:*                                                | Alternate Email ID:                                                             |
|                                                                           | asim.quality@gmail.com                                                | qa@globalptprovider.com                                                         |
|                                                                           | Other Details                                                         |                                                                                 |
|                                                                           | Designation:*                                                         | Accreditation By                                                                |
|                                                                           | QA                                                                    | NABL                                                                            |
|                                                                           | Website(Optional)                                                     | Certificate No*                                                                 |
|                                                                           | www.globalptprovider.com                                              | TC-8702                                                                         |
|                                                                           | Uploads<br>GST Certificate for Billing:<br>Choose File No file chosen | Accreditation Certificate:<br>Choose File No file chosen                        |
|                                                                           | <ul> <li>Only Pdf/peg/pg/Png Formats allowed</li> </ul>               | * Only PatµpegµpgIPng Formats atlowed                                           |
| 💶 🖬 💽 🧮 🛂                                                                 | 💊 📋 📀 🗵 🖾 🗐                                                           | 🠼 35°C AQI 73 ∧ 🗯 🦟 ଏ× 🖑 ENG 2:52 PM 🛃                                          |

7. Uploads:

"GST Certificate for Billing" & "Accreditation Certificate" should be uploaded. The uploading is not mandatory but recommended. All are one-time entry hence you are requested to upload the documents.

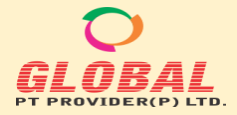

8. Select the Discipline for which is/are under your scope of work.

| S https://globalptprovider.com/Us ×                                  | +                                                                                                  |                                                                                                    | • - • ×                              |
|----------------------------------------------------------------------|----------------------------------------------------------------------------------------------------|----------------------------------------------------------------------------------------------------|--------------------------------------|
| $\leftarrow$ $\rightarrow$ $\mathbf{C}$ $\triangleq$ globalptprovide | r.com/User/ProfileUpdate.aspx                                                                      |                                                                                                    | ର୍ 🕁 👼 Incognito 🚦                   |
| 🛨 Bookmarks 👎 Facebook 🧲 Go                                          | ogle 🎽 Gmail 🎔 Twitter 📊 India LinkedIn 🔂 IRC                                                      | IC Online Passe 🧮 Material Teting Serv 🛒 Spectro Analytical L                                                      | » 📙 Other bookmarks 🛛 🔠 Reading list |
| WELCOME                                                              |                                                                                                    |                                                                                                    | 🕞 Log Out                            |
|                                                                      | www.globalptprovider.com                                                                           | 10*0702                                                                                                    |                                      |
|                                                                      | Uploads                                                                                            |                                                                                                    |                                      |
|                                                                      | GST Certificate for Billing:<br>Choose File GST_GPTP.pdf<br>* Only Pdt/JpgJ/pg/Png Formats allowed | Accreditation Certificate     Choose File     NABL_GPTP_TESTING_CERT_TC-     * Only PathpegUpgIPng Formats allowed | 8702_10_19-21.pdf                    |
|                                                                      |                                                                                                    |                                                                                                    |                                      |
|                                                                      | Discipline Name:*                                                                                  |                                                                                                    |                                      |
|                                                                      | Mechanical (Testing)                                                                               |                                                                                                    |                                      |
|                                                                      | □Non Destructive (Testing)                                                                         |                                                                                                    |                                      |
|                                                                      | Biological (Testing)                                                                               |                                                                                                    |                                      |
|                                                                      | Electrical (Testing)                                                                               |                                                                                                    |                                      |
|                                                                      | 4                                                                                                  |                                                                                                    |                                      |
|                                                                      | 🔒 Update Profile                                                                                   |                                                                                                    |                                      |
|                                                                      | Copyright © PT Provider 2021                                                                       |                                                                                                    | Privacy Policy - Terms & Conditions  |
| 🔳 🖬 💽 🦬 🔩                                                            | 💊 📘 📀 🗵 💵                                                                                          | 🐼 35°C AQI 73 🔿 🗯                                                                                                  | (/;: ⊄× ♂ ENG 2:56 PM 07/12/2021     |

9. After Completing all the Data Please press on "Update Profile" Button.

10. Please wait till "Data Saved Successfully" pop up appear on your screen.

| https://globalptprovider.com/            | Js: × +                                                                     | • - 0 ×                                                                        |
|------------------------------------------|-----------------------------------------------------------------------------|--------------------------------------------------------------------------------|
| $\leftarrow$ $\rightarrow$ X 🔒 globalptp | ovider.com/User/ProfileUpdate.aspx                                          | ର୍ 🕁 😁 Incognito 🚦                                                             |
| ★ Bookmarks 🛛 存 Facebook                 | 😌 Google 🛛 🍽 Gmail 🍞 Twitter 🔚 India   LinkedIn 🔂 IRCTC Online Passe 🔤 Mate | rial Teting Serv 🔤 Spectro Analytical L »   📙 Other bookmarks   🖽 Reading list |
| WELCOME                                  | Data Saved successfully                                                     | Log Out                                                                        |
|                                          |                                                                             |                                                                                |
|                                          |                                                                             | User Name* Asim Trial                                                          |
|                                          | Participant Details                                                         |                                                                                |
| Home                                     | Name of Participants Lab:*                                                  | Address Line 1:*                                                               |
| Update Profile                           | GLOBALPTPROVIDER PRIVATE LIMITED                                            | F-89/22,                                                                       |
| Contact Us                               | Address Line 2:                                                             | Country.*                                                                      |
| My Enquiry                               | Okhla Industrial Area, Phase-I,                                             | India V                                                                        |
| Raise Complaints                         | State:*                                                                     | City:*                                                                         |
| Add Locations                            | Delhi                                                                       | New Delhi 🗸                                                                    |
| Change Password                          | Pincode:*                                                                   | GSTIN                                                                          |
| change rassilora                         | 110020                                                                      | 07AAOCS1459G1Z3                                                                |
|                                          | TAN No (Example: ABCD00000A)                                                | Enter PAN No.                                                                  |
|                                          | DELG15757A                                                                  | AAOCS1459G                                                                     |
|                                          |                                                                             |                                                                                |
|                                          |                                                                             |                                                                                |
|                                          | Billing Details                                                             | •                                                                              |
| 🔳 🖽 💽 🐂                                  | 🔨 💊 💄 📀 🗵 🕼 🗐                                                               | 🐶 36°C Rain ∧ 🖼 🦟 석× & ENG 07/12/2021 🛃                                        |

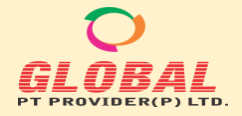

#### C. How to place an order or how to participate in a PT Program:

1. Home> When you have done very first login to this portal then your home page will appears containing the available PT Program details

| S globalptprovider.com/User/View × +                                               |                |                     |                                                 |                         |                  |                           | 0 -              | - 0       |
|------------------------------------------------------------------------------------|----------------|---------------------|-------------------------------------------------|-------------------------|------------------|---------------------------|------------------|-----------|
| $\leftarrow$ $\rightarrow$ <b>C</b> ( $\blacksquare$ Not secure   globalptprovider | .com/User/Viev | wPTPrograms.asp     |                                                 |                         |                  |                           | ९ 🖈 👼            | Incognito |
| ★ Bookmarks  Facebook 🌀 Google 🕅 Gma                                               | il 🈏 Twitter   | in India   Linkedli | n 🙋 IRCTC Online Passe                          | e 🏧 Material Teting S   | Serv 🔤 Sj        | pectro Analytical L » 🛛 📙 | Other bookmarks  | 📰 Reading |
| WELCOME GLOBALPTPROVIDER PRIVATE LIMITED                                           | )              |                     |                                                 |                         |                  |                           |                  | 🕞 Log Out |
|                                                                                    |                |                     |                                                 |                         |                  |                           |                  |           |
|                                                                                    | Available      | DT Progra           | me                                              |                         |                  |                           | Total Count 🟋: 0 |           |
|                                                                                    | Available      | FIFIOgra            | 115                                             |                         |                  |                           |                  |           |
| f Home                                                                             |                |                     | Make                                            | Enquiry Participate Nor | w                |                           | ← Back           |           |
| <ul> <li>Update Profile</li> </ul>                                                 |                |                     |                                                 |                         |                  |                           |                  |           |
| <ul> <li>Contact Us</li> </ul>                                                     | Show 10 ¢      | entries             |                                                 |                         |                  | Search:                   |                  |           |
| O My Enquiry                                                                       | S No           |                     | PT Program Name                                 | PT Scheme Code          | Dispatch<br>Date | Last Date of Consent      | Fees             |           |
| Raise Complaints                                                                   | Select All 🗆   |                     | ····· <b>,</b>                                  |                         |                  |                           |                  |           |
| Add Locations                                                                      | 1 0            |                     | Chargy Impact Tecting                           | PTM/(3/N/17/2021        | 05/09/2021       | 19/09/2021                | 14000(INP)       |           |
| Change Password                                                                    |                | View                | of Steel (V Notch)                              | 1110/2010/17/2021       | 03/00/2021       | 13/03/2021                | 14000(1111)      |           |
|                                                                                    | 2              | View                | Rockwell Hardness<br>Number (HRC)               | PTM/HRC/147/2021        | 09/09/2021       | 19/10/2021                | 10000(INR)       |           |
|                                                                                    | 3 🗆            | View                | INTERGRANULAR<br>CORROSION TEST<br>(PRACTICE A) | PTM/IGC/99/2020         | 28/07/2021       | 11/09/2021                | 12000(INR)       |           |
|                                                                                    | 4 🗆            | View                | Chemical Testing on<br>Textile Items            | PTT/CP/25/2020          | 30/06/2021       | 31/08/2021                | 10000(INR)       |           |
| 🖷 🛱 💽 🧮 💁 🗎                                                                        | 0              | 🤋 🛛 🔤               | ]                                               |                         | 36               | °C Rain 🛆 🍽 🌈 🤇           | × & ENG          | 3:12 PM   |

2. When You click on View button then screen will appears containing PT Program detail like PT Parameters, Suggested Test Method, Range of PT, PT Item Dispatch Date & Fees.

| S globalptprovider.com/User/PT_P × +                                                                                                |                                                                                                    |                                                                                                    |                                                                                                    |                                                                |              | •       |
|----------------------------------------------------------------------------------------------------|----------------------------------------------------------------------------------------------------|----------------------------------------------------------------------------------------------------|----------------------------------------------------------------------------------------------------|----------------------------------------------------------------|--------------|---------|
| ← → C ▲ Not secure   globalptprovider.com/Us                                                                                        | ser/PT_Program.aspx?view=Osv4Xf4NdoNG86                                                                                                    | 5pCsFsyHw==                                                                                                    |                                                                                                    |                                                                | Q            | *       |
| 🛨 Bookmarks 👔 Facebook 🌀 Google 🎽 Gmail 🈏                                                                                           | Twitter 🛅 India   LinkedIn 🔃 IRCTC Online Pa                                                                                                    | asse 🥌 Material Teting Se                                                                                                    | erv 📑 Spec                                                                                                    | tro Analytical L »                                             | 🕴 🛄 Other bo | ookmark |
| VELCOME GLOBALPTPROVIDER PRIVATE LIMITED                                                                                            |                                                                                                    |                                                                                                    |                                                                                                    |                                                                |              |         |
| Home                                                                                                    | 1                                                                                                    |                                                                                                    |                                                                                                    |                                                                |              | U DaCK  |
| Charpy                                                                                                    | Impact Testing of Steel (V Notch)                                                                                                    |                                                                                                    |                                                                                                    |                                                                |              |         |
| PT Sche                                                                                                    | eme Code:                                                                                                    | PT Item Dis                                                                                                    | spatch Date:                                                                                                    |                                                                |              |         |
| O Contact Us                                                                                                    | CVN/17/2021                                                                                                    | 05/08/20                                                                                                    | 121                                                                                                    |                                                                |              |         |
| O My Enquiry Fees(in                                                                                                    | INR)                                                                                                    |                                                                                                    |                                                                                                    |                                                                |              |         |
|                                                                                                    |                                                                                                    |                                                                                                    |                                                                                                    |                                                                |              |         |
| Raise Complaints                                                                                                    | 0                                                                                                    |                                                                                                    |                                                                                                    |                                                                |              |         |
| Raise Complaints                                                                                                    | 0                                                                                                    |                                                                                                    |                                                                                                    |                                                                |              |         |
| Raise Complaints     Add Locations                                                                                                  | 0                                                                                                    | Parameter Dotail                                                                                                    | c                                                                                                    |                                                                |              |         |
| Raise Complaints     Add Locations     Change Password                                                                              | 0                                                                                                    | Parameter Detail                                                                                                    | s                                                                                                    |                                                                |              |         |
| <ul> <li>Raise Complaints</li> <li>Add Locations</li> <li>Change Password</li> </ul>                                                | Parameters                                                                                                    | Parameter Detail:                                                                                                    | S<br>Max Range                                                                                                    | Accreditation Status                                           |              |         |
| Change Password                                                                                                    | Parameters Charpy Impact Testing of Steel (V Notch) at 0<br>C                                                                                                    | Test Method         Min Range           IS 1757-1         60.00                                                                    | S<br>Max Range<br>80.00                                                                                                    | Accreditation Status                                           |              |         |
| <ul> <li>Raise Complaints</li> <li>Add Locations</li> <li>Change Password</li> <li>S No</li> <li>1</li> <li>2</li> </ul>            | Parameters Charpy Impact Testing of Steel (V Notch) at 0<br>C Charpy Impact Testing of Steel (V Notch) at 0<br>C Charpy Impact Testing of Steel (V Notch) at 0<br>C                                              | Test Method         Min Range           IS 1757-1         60.00           ISO 148-1         60.00                                  | S<br>Max Range<br>80.00<br>80.00                                                                                                    | Accreditation Status<br>Accredited<br>Accredited               |              |         |
| <ul> <li>Raise Complaints</li> <li>Add Locations</li> <li>Change Password</li> <li>S No</li> <li>1</li> <li>2</li> <li>3</li> </ul> | Parameters Charpy Impact Testing of Steel (V Notch) at 0<br>Charpy Impact Testing of Steel (V Notch) at 0<br>Charpy Impact Testing of Steel (V Notch) at 0<br>Charpy Impact Testing of Steel (V Notch) at 0<br>C | Test Method         Min Range           IS 1757-1         60.00           ISO 148-1         60.00           ASTM E23         60.00 | Max Range         80.00         80.00         80.00         80.00         80.00         80.00         80.00         80.00         80.00         80.00         80.00         80.00         80.00         80.00         80.00         80.00         80.00         80.00         80.00         80.00         80.00         80.00         80.00         80.00         80.00         80.00         80.00         80.00         80.00         80.00         80.00         80.00         80.00         80.00         80.00         80.00         80.00         80.00         80.00         80.00         80.00         80.00         80.00         80.00         80.00         80.00         80.00         80.00         80.00         80.00         80.00         80.00         80.00         80.00         80.00         80.00         80.00         80.00         80.00         80.00         80.00         80.00         80.00         80.00         80.00         80.00         80.00         80.00         80.00         80.00         80.00         80.00         80.00         80.00         80.00         80.00         80.00         80.00         80.00         80.00         80.00         80.00         80.00         80.00         80.00         80.00         80.00 | Accreditation Status<br>Accredited<br>Accredited<br>Accredited |              |         |

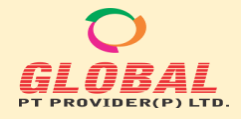

3.

# **Help Manual**

Select the PT Schemes for which you are interested & press "Participate Now" Button & it will redirect to your "Cart".

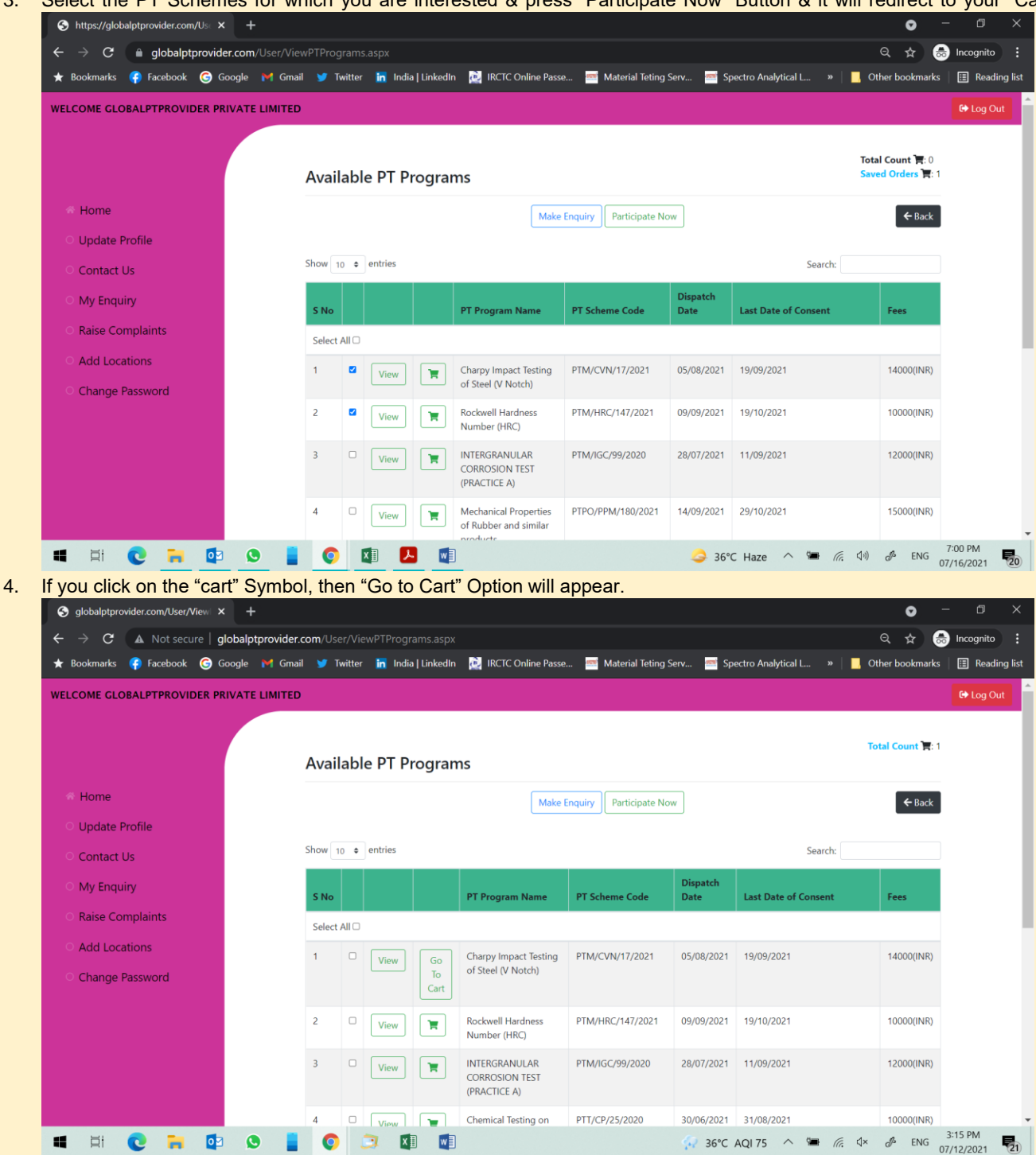

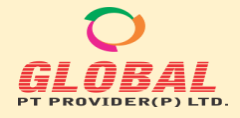

5. You can choose Multiple PT Programs & The cart will update. You can go to cart directly by clicking on the "Total Count" (Right Corner).

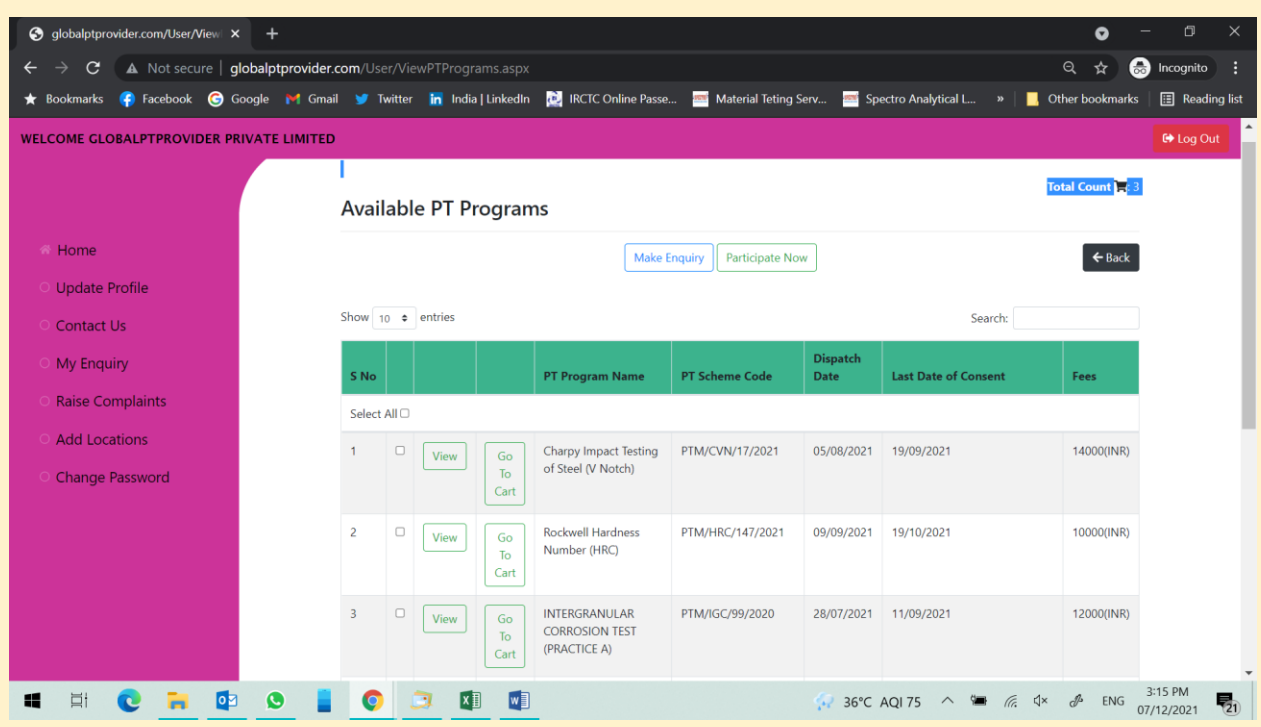

Or You can select by clicking check box (available in second column along with each Program detail) & then Click on "Participate Now" [When you want to participate directly] or click on "Make Enquiry" [When You have some Questions in your mind].

When You click on "Go To cart" then the below screen will appear

| S globalptprovider.com/User/Goto × +    |                                            |                                                       |                              |                          |                              | • - • ×                  |
|-----------------------------------------|--------------------------------------------|-------------------------------------------------------|------------------------------|--------------------------|------------------------------|--------------------------|
| ← → C ▲ Not secure   globalptprovide    | <b>r.com</b> /User/GotoCart.as             | spx?view=5oSFOqBzPZhnpjYGfYbF                         |                              |                          | Q                            | 🖈 👼 Incognito 🚦          |
| 🛨 Bookmarks 📢 Facebook 🌀 Google 💓 Gm    | aail 🈏 Twitter 🛅 Ind                       | dia   LinkedIn 🛛 🔃 IRCTC Online Passe.                | 🏧 Material Teting Serv 🏾     | Spectro Analytical L.    | » 🛛 📙 Other bo               | okmarks 🛛 🔝 Reading list |
| WELCOME GLOBALPTPROVIDER PRIVATE LIMITE | D                                          |                                                       |                              |                          |                              | €+ Log Out               |
|                                         |                                            |                                                       |                              |                          |                              |                          |
|                                         | My Carts                                   |                                                       |                              |                          |                              |                          |
|                                         | why cares                                  |                                                       |                              |                          | _                            | _                        |
| Home                                    |                                            |                                                       | Participate Now              |                          |                              | ← Back                   |
| <ul> <li>Update Profile</li> </ul>      | dia ang ang ang ang ang ang ang ang ang an |                                                       |                              |                          |                              |                          |
| <ul> <li>Contact Us</li> </ul>          | Show 10 ¢ entries                          |                                                       |                              |                          | Search:                      | _                        |
| O My Enquiry                            | S<br>No                                    | PT Program Nam                                        | e PT Scheme Code             | PT Item<br>Dispatch Date | Last Date of<br>Consent Fees |                          |
| <ul> <li>Raise Complaints</li> </ul>    | Select All                                 |                                                       |                              |                          |                              |                          |
| Add Locations                           | 1 🗳 Mary                                   | Charpy Impact Tes                                     | ting of Steel PTM/CVN/17/202 | 1 05/08/2021             | 1400                         | 00(INR)                  |
| • Change Password                       | View                                       | From Cart (V Notch)                                   | <b>2</b>                     |                          |                              |                          |
|                                         | 2 🗹 View                                   | Remove Rockwell Hardnes                               | s Number PTM/HRC/147/202     | 21 09/09/2021            | 1000                         | 00(INR)                  |
|                                         |                                            | From Cart (HRC)                                       |                              |                          |                              |                          |
|                                         | 3 🛛 View                                   | Remove<br>From Cart INTERGRANULAR<br>TEST (PRACTICE A | CORROSION PTM/IGC/99/2020    | 28/07/2021               | 1200                         | 00(INR)                  |
|                                         | Showing 1 to 3 of 3 entr                   | ries                                                  |                              |                          | Previous 1                   | Next                     |
| 🔳 🖽 💽 🐂 🔩 😒 🛔                           | 0 🧿 🛛                                      | XII VI                                                | 56℃ R                        | ain showers \land        | 🖬 (?; 4× 🖋                   | ENG 07/12/2021           |

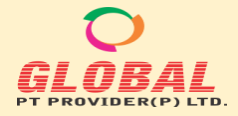

- You can select all or you can remove the programs as per your requirement. After selecting the program click on participate Now Button.
- After clicking on Participate Now, the Portal will bring you on Registration Page. The detail of the Programs with All detail will appear first.

| S globalptprovider.com/PTRegistra × +  |                       |                     |                                                                                                 |                           |              |              |        | •                    | - 8                   | ×      |
|----------------------------------------|-----------------------|---------------------|-------------------------------------------------------------------------------------------------|---------------------------|--------------|--------------|--------|----------------------|-----------------------|--------|
| ← → C ▲ Not secure   globalptprovider. | <b>com</b> /PTRegistr | ation/PT_Registr    | ation.aspx?view=DAffOi43xZKiH97S6Kwq                                                            | sHwSKjkmU7mF              | lqxwwrFwl    | toQ=&I=9     | Hi+XB5 |                      | 👼 Incognito           |        |
| ★ Bookmarks 🥐 Facebook 🌀 Google M Gmai | l 🈏 Twitter           | in India   Linked   | In 🔃 IRCTC Online Passe 🏧 Material T                                                            | eting Serv 🔤              | Spectro Ana  | ilytical L   | »      | Other bookmark       | s 🛛 🎛 Readin          | g list |
| WELCOME ASIM TRIAL                     |                       |                     |                                                                                                 |                           |              |              |        |                      | 🕞 Log Out             |        |
|                                        |                       | Pr                  | oficiency Testing Program                                                                       | Registratio               | on Forn      | n            |        |                      | ← Back                |        |
|                                        |                       |                     |                                                                                                 |                           |              |              |        |                      | Update Profile        | i I    |
| 🦔 Home                                 | Program Detai         | ic And Payment Data | lie                                                                                             |                           |              |              |        |                      |                       |        |
| O Update Profile                       | Detail of PT Par      | ameters, Range, Su  | ggested Test Method:                                                                            |                           |              |              |        |                      |                       | 1      |
| <ul> <li>Contact Us</li> </ul>         | Note :- Selecti       | on of new parame    | ter requires additional cost                                                                    |                           |              |              |        |                      |                       |        |
| O My Enquiry                           | No                    | Program Name        |                                                                                                 |                           |              |              |        |                      |                       |        |
| <ul> <li>Raise Complaints</li> </ul>   | 1 🗙                   | INTERGRANUL         | AR CORROSION TEST (PRACTICE A) (PT Amo                                                          | unt - Rs. 12000)          |              |              |        |                      |                       |        |
| Change Password                        |                       | S<br>No Select      | Parameters                                                                                      | Test Method               | Min<br>Range | Max<br>Range | Unit   | Accredited<br>Status |                       |        |
|                                        |                       | 1 🗳                 | Oxalic Acid Etch Test for Classification of Etch<br>Structure of Austenitic Stainless Steel (-) | ASTM A262<br>(Practice A) | 0            | 0            | -      | Non-<br>Accredited   |                       |        |
|                                        | 2                     | Rockwell Hardr      | ness Number (HRC) (PT Amount - Rs. 10000)                                                       |                           |              |              |        |                      |                       |        |
|                                        |                       | S<br>No Select      | Parameters                                                                                      | Test<br>Method            | Min<br>Range | Max<br>Range | Unit   | Accredited<br>Status |                       |        |
|                                        |                       | 1 🗆                 | Rockwell Harness Number (HRC)                                                                   | ISO 6508-<br>1            | 25           | 35           | -      | Accredited           |                       |        |
| 🔳 🖽 💽 🐂 💁 📱                            | 0                     | J 🚺 💌               |                                                                                                 | 🖘 36°C Rai                | n showers    | ~ 🛥          | C.     | ₫× 🖉 ENG             | 3:21 PM<br>07/12/2021 | 21     |

- One Test Method against each test parameter has already been selected as default. You may change as per your requirement.
- Only one Method against each parameter is being selected as "Default". You have to choose the Method for which you want to participate. Please note that the charges are being calculated against parameter vs. method. The charges will be applicable one time when you are participating by using single test method. If you are choosing the same parameter by different method then the charges will be multiplying by no. of methods. Ex. If you are participating in Ash content by Method A then Charges will be applicable once only. If you are participating in Ash Content By Method A & Method B then charges will be double.
- After selecting Parameters, the portal will auto calculate the Participation charges.
- You have to choose the Payment detail, Preferable Mode of Transport for further Process.
- If you want to upload PO then you have to proceed with PO. Or you have to select "No" & then You can see the other payment options as "Cheque", "DD", "RTGS", "Online Payment (Credit Card/payment Link etc), Pay Later.
- You have to choose any one & you have to fill the relevant information of your payment detail.
- If GST exemption is applicable for you then select "Yes" & you have to upload the relevant document for GST Exemption.

|                                                                                 |                                                                                                    | _ |
|---------------------------------------------------------------------------------|----------------------------------------------------------------------------------------------------|---|
| S https://globalptprovider.com/Ad 🗙 🛛 S https://g                               | lobalptprovider.com/Aci x 📀 https://globalptprovider.com/PTI x + 🌑 🗖 🏳 X                                                                   |   |
| $\leftarrow$ $\rightarrow$ $\mathbf{C}$ $\square$ globalptprovider.com/PTRegist | tration/PT_Registration.aspx?view=Osv4Xf4NdoNG86pCsFsyHw%3d%3d&l=9Hi+XB5yQjvyIM5cpTB3EA%3d%3d&Enq 🔍 🛧 😒 Incognito 🚦                        |   |
| 🛨 Bookmarks 👎 Facebook 🌀 Google M Gma                                           | ail 🎐 Twitter 📊 India   Linkedin 🔀 IRCTC Online Passe 🔤 Material Teting Serv 🔤 Spectro Analytical L »   📕 Other bookmarks   🖪 Reading list | l |
| WELCOME ASIM TRIAL                                                              | 🗘 Log Out                                                                                                    |   |
|                                                                                 |                                                                                                    |   |
|                                                                                 | Whether TDS is applicable for :*                                                                                                    |   |
|                                                                                 | ○Participation Charges ○Participation charges + Freight Charges                                                                            |   |
|                                                                                 | % of TDS Deduct*                                                                                                    |   |
|                                                                                 | 10                                                                                                    |   |
|                                                                                 | TAN No:*                                                                                                    |   |
|                                                                                 | DELG15757A                                                                                                    |   |
|                                                                                 | Preferable mode of Transport.*<br>OBlue Dart ODTDC OSpeed post OMaruti Courier OBy Hand                                                    |   |
|                                                                                 | Upload(Cheque/DD/RTGS):                                                                                                    |   |
|                                                                                 | Choose File No file chosen                                                                                                    |   |
|                                                                                 | Remove                                                                                                    |   |
|                                                                                 | Upload GST Exemption File:*allowed only (jpg.jpg.pdf.png)                                                                                  | 1 |
|                                                                                 | Choose Hile No file chosen<br>remove                                                                                                    |   |
|                                                                                 | Payment Details                                                                                                    |   |
|                                                                                 | Amount In INR*                                                                                                    |   |
|                                                                                 | 14000                                                                                                    | , |
| 🔳 🖽 💽 🧰 💁 🗎                                                                     | 📀 🛐 🛃 💌 SI C Haze 🔨 🖛 🖟 (4) 🖉 ENG 7/36 FM                                                                                                  |   |

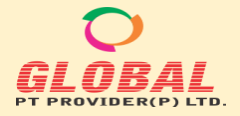

When you are choosing the payment option as "Cheque", "DD", "RTGS", "Online Payment (Credit Card/payment Link etc), then the Portal will ask for "Deduct TDS". If you want to deduct the TDS then select "Yes" & select the option Whether TDS is applicable for "participation Charges" or "Participation charges + Freight Charges". Now you have to enter the % of TDS which you want to deduct eg. 1%, 2%, 10% etc. Only Numeric Number to be entered & % sign is not required to be entered.

| S https://globalptprovider.com/Ad ×   S https://globalptprovider.com/Ad | balptprovider.com/Ad × S https://globalptprovider.com/PTI × +                                                           | - 0                   | ×      |
|-------------------------------------------------------------------------|----------------------------------------------------------------------------------------------------|-----------------------|--------|
| ← → C 🔒 globalptprovider.com/PTRegiste                                  | ation/PT_Registration.aspx?view=Osv4Xf4NdoNG86pCsFsyHw%3d%3d&l=9Hi+XB5yQjvyIM5cpTB3EA%3d%3d&Enq 🔍 😭                     | lncognito             |        |
| 🛨 Bookmarks 📪 Facebook 🌀 Google 💓 Gmai                                  | 🛛 💓 Twitter 🔚 India   LinkedIn 🔯 IRCTC Online Passe 🧮 Material Teting Serv 🧮 Spectro Analytical L »   📒 Other bookmarks | Readin                | g list |
| WELCOME ASIM TRIAL                                                      |                                                                                                    | 🕞 Log Out             | 1      |
|                                                                         | Amount:*                                                                                                    |                       |        |
|                                                                         |                                                                                                    |                       |        |
|                                                                         | Is GST Exemption applicable:*                                                                                           |                       |        |
|                                                                         | ®Yes ONo                                                                                                    |                       |        |
|                                                                         |                                                                                                    |                       |        |
|                                                                         |                                                                                                    |                       |        |
|                                                                         |                                                                                                    |                       |        |
|                                                                         | Whether TDS is applicable for :*                                                                                        |                       |        |
|                                                                         | OParticipation Charges OParticipation charges + Freight Charges                                                         |                       | - 10   |
|                                                                         |                                                                                                    |                       |        |
|                                                                         | 10                                                                                                    |                       |        |
|                                                                         |                                                                                                    |                       |        |
|                                                                         | TAN No:*                                                                                                    |                       |        |
|                                                                         | DELG15/S/A                                                                                                    |                       | - 1    |
|                                                                         |                                                                                                    |                       |        |
|                                                                         | Preterable mode of Iransport:" OBlue Dart ODTDC OSpeed post OMaruti Courier OBy Hand                                    |                       |        |
|                                                                         | handerenden inderende interpretenden en enterfektionen och Kristionen.                                                  |                       |        |
|                                                                         |                                                                                                    |                       |        |
|                                                                         | Choose File No file chosen                                                                                              |                       |        |
|                                                                         | Remove                                                                                                    |                       | -      |
| 🔳 🗐 💽 🦐 🔯 🛢                                                             | 📀 💵 🗾 🖉 ENG                                                                                                    | 7:35 PM<br>07/16/2021 | 20     |

If you choose the payment option as "Online Payment" then You have to pay online through Payment gate way. (The
additional charges may apply as per Banking Rule). All other details will be prefilled as per detail provided by you at
the time of Profile Update. You can check & change the data if required. For changing the detail, you have to go profile
Update section. Before you going there please press "Save" Button.

| S globalptprovider.com/PTRegistra × +                                                                                                    |                                                                                                    | 0 –              |                 | ×    |
|----------------------------------------------------------------------------------------------------|----------------------------------------------------------------------------------------------------|------------------|-----------------|------|
| $\leftarrow$ $\rightarrow$ $oldsymbol{C}$ ( $oldsymbol{A}$ Not secure   globalptprovider.co                                                                                                    | n/PTRegistration/PT_Registration.aspx?view=DAffOi43xZKiH97S6KwqsHwSKjkmU7mHqxwwrFwltoQ=&l=9Hi+XB5 🝳 🗙         | <u>م</u>         | Incognito       | :    |
| ★ Bookmarks 🧧 Facebook 🌀 Google M Gmail                                                                                                    | 🎔 Twitter 🛯 India   LinkedIn 😥 IRCTC Online Passe 🔤 Material Teting Serv 🔤 Spectro Analytical L » 📔 Other boo | okmarks          | 🔝 Reading       | list |
| WELCOME ASIM TRIAL                                                                                                    |                                                                                                    |                  | 🕩 Log Out       | ^    |
| G                                                                                                    | I Amount:* Freight Charges In INR:*                                                                           |                  |                 | -    |
|                                                                                                    | 5750 1500                                                                                                    |                  |                 |      |
| To                                                                                                    | tal Amount*                                                                                                   |                  |                 |      |
|                                                                                                    | 44250                                                                                                    |                  |                 |      |
|                                                                                                    |                                                                                                    |                  |                 |      |
|                                                                                                    | Participant Details:                                                                                          |                  |                 |      |
|                                                                                                    | Billing Details                                                                                               |                  |                 |      |
|                                                                                                    | Shipping Details                                                                                              |                  |                 |      |
|                                                                                                    | Details of Contact Person for this PT                                                                         |                  |                 |      |
|                                                                                                    | Other Details:                                                                                                |                  |                 |      |
|                                                                                                    |                                                                                                    |                  |                 |      |
|                                                                                                    |                                                                                                    |                  |                 | 1.0  |
|                                                                                                    |                                                                                                    |                  |                 |      |
| ☑ I Accept Term 8                                                                                                    | Conditions:* View                                                                                             |                  |                 |      |
| And a state of the state of the |                                                                                                    |                  |                 |      |
| Copyright © PT Provid                                                                                                    | ir 2021 Priva                                                                                                 | acy Policy · Ter | ms & Conditions |      |
| 🔳 🖽 💽 🧮 💁 🛔                                                                                                    | 💿 🔄 💵 💼 🧔 🔹 🖉                                                                                                 | ENG 07/          | 31 PM           | 21   |

• Check the Check Box after reading the term & Conditions carefully.

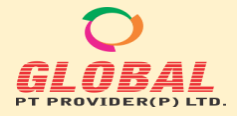

| _ | Now offer | Varifijaa | the dete | you have | to proce | the "C | ubmit" butt | <b>~ ~</b> |
|---|-----------|-----------|----------|----------|----------|--------|-------------|------------|
|   | Now after | veritving | the data | vou nave | to press | the S  | ubmit butt  | on.        |

| Shttps://globalptprovider.com/Ad ×   S | https://globalptprovider.com/Ad × S http  | os://globalptprovider.com/PTI | × +                    |                   |                   | 0             | - ø ×                                                                                                    |
|----------------------------------------|-------------------------------------------|-------------------------------|------------------------|-------------------|-------------------|---------------|----------------------------------------------------------------------------------------------------|
| ← → C 🌢 globalptprovider.com/F         | PTRegistration/PT_Registration.aspx?view= | aq7qHd764GOMoqliX7XPa         | bQ==&I=9Hi+XB5yQjv     | ylM5cpTB3EA==&    | Enqid=9Hi+XB.     | . Q 🕁         | 😸 Incognito 🚦                                                                                                    |
| 🛨 Bookmarks 🡎 Facebook 🌀 Google i      | 附 Gmail 🍯 Twitter in India   LinkedIn     | 🔃 IRCTC Online Passe          | i Material Teting Serv | 🚎 Spectro Analyti | cal L » 📃         | Other bookmar | s 🛛 📰 Reading list                                                                                                    |
| WELCOME ASIM TRIAL                     |                                           |                               |                        |                   |                   |               | 🕞 Log Out                                                                                                    |
|                                        | TDS Amount:*                              |                               |                        |                   |                   |               |                                                                                                    |
|                                        | Total Amount:*                            |                               |                        |                   |                   |               |                                                                                                    |
|                                        | 12390                                     |                               |                        |                   |                   |               |                                                                                                    |
|                                        | Participant Details:                      |                               |                        |                   |                   |               |                                                                                                    |
|                                        | Billing Details                           |                               |                        |                   |                   |               |                                                                                                    |
|                                        | Shipping Details                          |                               |                        |                   |                   |               |                                                                                                    |
|                                        | Details of Contact Person for this PT     |                               |                        |                   |                   |               |                                                                                                    |
|                                        | Other Details:                            |                               |                        |                   |                   |               |                                                                                                    |
|                                        |                                           |                               |                        |                   |                   |               |                                                                                                    |
|                                        |                                           |                               |                        |                   |                   |               |                                                                                                    |
| Z I Ad                                 | ccept Term & Conditions:* View            |                               |                        |                   |                   |               |                                                                                                    |
|                                        | Save Final Submit                         |                               |                        |                   |                   |               |                                                                                                    |
| Const                                  | inht © PT Provider 2021                   |                               |                        |                   |                   | Drivary Dolle | v . Terms & Conditions                                                                                                    |
| Сорунс                                 | gin w ELETIVINUELEVET                     |                               |                        |                   |                   | Frivacy Polic | The set of the set of the set of |
| 📕 🕂 💽 🖬 💁                              | ) 📘 📀 💵 🛃 🗐                               |                               | <b>Q</b>               | 35°C AQI 107      | ∧ 🖷 <i>(i</i> , < | り)  の ENG     | 7:43 PM<br>07/16/2021                                                                                                    |

• If you want to proceed later please press "Save" button but do not submit. The order will be available in your cart as "Saved Order" & you can submit when you want to buy. You can also remove your order from this page.

| S https://globalptprovider.com/Use ×                               | M Inbox - asim.dash@gmail.com - 🤇 🗙 🛛 Inbox     | x - xpert.labconsultant@gma 🗙 New Tab               | ×   +                  | o – d ×                             |
|--------------------------------------------------------------------|-------------------------------------------------|-----------------------------------------------------|------------------------|-------------------------------------|
| $\leftrightarrow$ $\rightarrow$ C $\blacktriangle$ Not secure   gl | obalptprovider.com/User/OrderDetails.aspx?view= | srptWTY+MDoHLBRQMEBh2Q==                            |                        | २ 🖈 🖻 🛊 🧐 :                         |
| 👬 Apps ★ Bookmarks 😝 Facebo                                        | ook Ġ Google M Gmail 🈏 Twitter 🛅 India          | LinkedIn 🛛 🚊 IRCTC Online Passe 🚿 Material Teting S | Serv » . Ot            | her bookmarks 🛛 🔝 Reading list      |
| WELCOME GLOBALPTPROVIDER PR                                        | IVATE LIMITED                                   |                                                     |                        | 🔂 Log Out                           |
| - Home                                                             | My Carts                                        |                                                     |                        | _                                   |
| O Undete Drofile                                                   |                                                 |                                                     |                        | ← Back                              |
|                                                                    | Show 10 ¢ entries                               |                                                     | Search:                |                                     |
| <ul> <li>Contact Us</li> </ul>                                     | S No                                            | PT Program Name                                     |                        |                                     |
| <ul> <li>My Enquiry</li> </ul>                                     | 1 Go To Orders                                  | Remove Orders Chemical Testing on Textile It        | ems(PTT/CP/25/2020)    |                                     |
| <ul> <li>Raise Complaints</li> </ul>                               | Showing 1 to 1 of 1 entries                     |                                                     | Previous 1 Next        | t                                   |
| <ul> <li>Add Locations</li> </ul>                                  |                                                 |                                                     |                        | · · · · ·                           |
| O Change Password                                                  |                                                 |                                                     |                        |                                     |
|                                                                    |                                                 |                                                     |                        |                                     |
|                                                                    |                                                 |                                                     |                        |                                     |
|                                                                    |                                                 |                                                     |                        |                                     |
|                                                                    |                                                 |                                                     |                        |                                     |
|                                                                    | Copyright © PT Provider 2021                    |                                                     |                        | Privacy Policy · Terms & Conditions |
| 🖷 🛱 💽 🧰 🔯                                                          | S 🛔 📀 💵 💷                                       | 🔿 31°C Pa                                           | rtly sunny \land 🖼 🌈 🕼 | ENG 8:35 AM<br>07/16/2021 20        |

6. You can also place the Order directly from our website (www.globalptprovider.com)

• Go to www.globalptprovider.com or https://globalptprovider.com/home/Home.aspx & click on PT Services

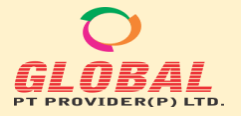

F-89/22, Okhla Industrial Area Phase-I, New Delhi-110020 (India) M: +91-9873001545 Email: care@globalptprovider.com Web: www.globalptprovider.com

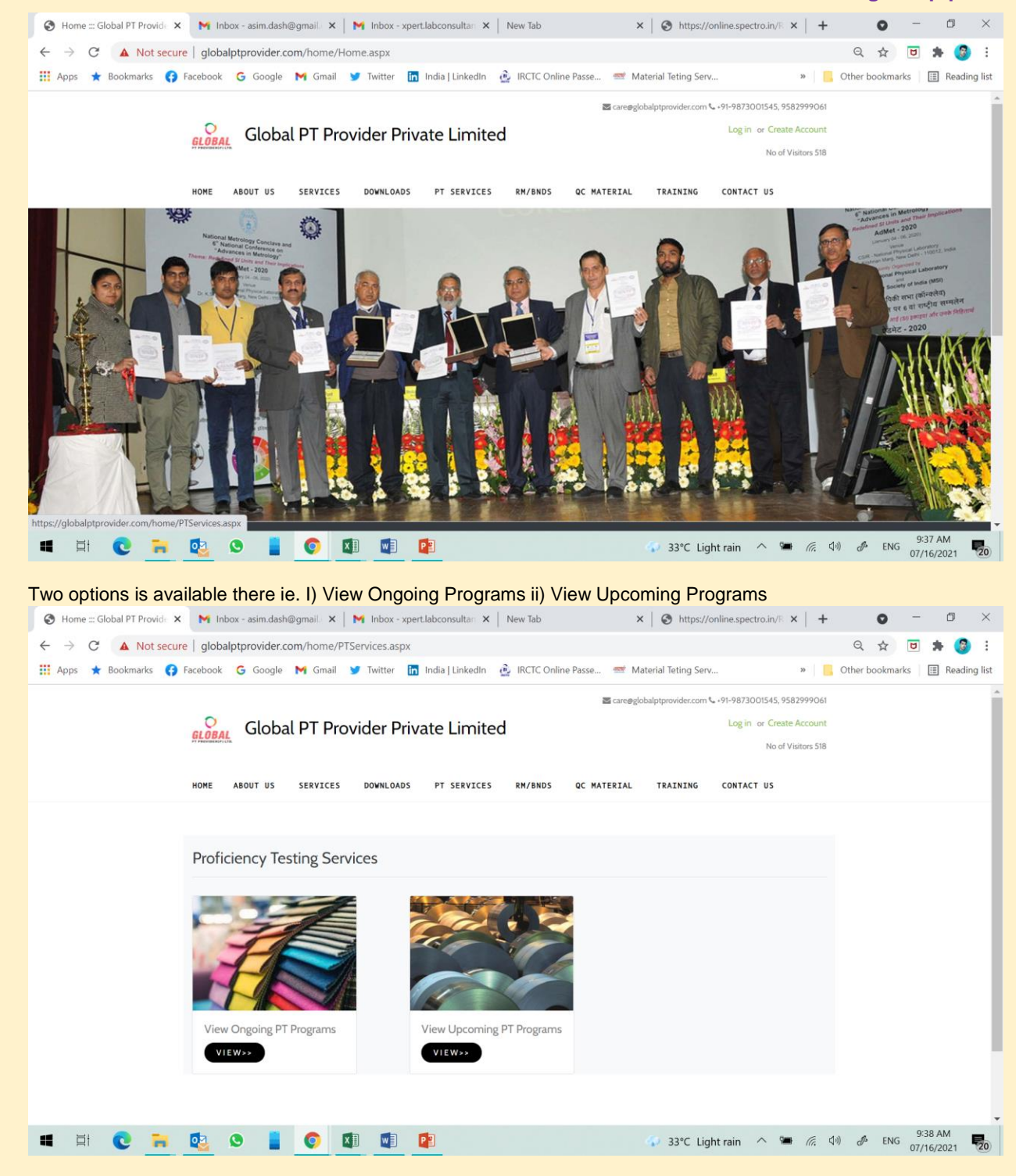

• You can choose any Program & click on "Log in to Continue"

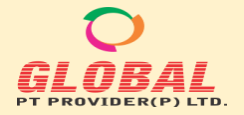

| 🚱 Home ::: Global PT Provide 🗙                           | M Inbox - asim.c | lash@gmail. 🗙 📔 M Inbox - xpert.labconsult | tan 🗙 🛛 New Tab              | 🗙 🛛 🏵 http               | os://online.spectro.in  | /R ×   +      | •               | -                   |              |
|----------------------------------------------------------|------------------|--------------------------------------------|------------------------------|--------------------------|-------------------------|---------------|-----------------|---------------------|--------------|
| $\leftarrow$ $\rightarrow$ C $\blacktriangle$ Not secure | globalptprovid   | er.com/Home/ViewProgram.aspx?status=       | srptWTY+MDoHLBRQMEBh2        | Q==&T=V8HX+bia           | TZEmn5DqnvZAf           | Q==           | 오 ☆             | ۲ 🖈                 | · 🎯 🗄        |
| 🏥 Apps ★ Bookmarks 😝 F                                   | acebook 🕒 Goo    | gle M Gmail 🎔 Twitter 🛅 India Linł         | kedIn 🛛 👲 IRCTC Online Passe | 🎫 Material Teting        | Serv                    | »             | , Other bookma  | tks 🛛 🖽             | Reading list |
|                                                          | HOME ABOUT U     | 5 SERVICES DOWNLOADS PT SER                | VICES RM/BNDS QC MA          | TERIAL TRAINING          | G CONTACT US            |               |                 |                     |              |
|                                                          | View Ongo        | ping PT Programs                           |                              |                          |                         |               |                 |                     |              |
|                                                          |                  |                                            |                              | Select Currency          | Select 🗸                | ВАСК          |                 |                     |              |
|                                                          | LOGIN TO C       | ONTINUE                                    |                              |                          |                         |               |                 |                     |              |
|                                                          | Show 10 entri    | 25                                         |                              | S                        | earch:                  |               |                 |                     |              |
|                                                          |                  | PT Program Name                            | PT Scheme Code               | PT Item Dispatch<br>Date | Last Date of<br>Consent | Fees          |                 |                     |              |
|                                                          | VIEW             | Chemical Testing on Textile Items          | PTT/CP/25/2020               | 30/06/2021               | 31/08/2021              | 10000(INR)    |                 |                     |              |
|                                                          | VIEW             | Metals in Water                            | PTW/MIW/98/2021              | 05/07/2021               | 31/07/2021              | 12000(INR)    |                 |                     |              |
|                                                          | VIEW             | Proficiency Testing on Enamel              | PTP/CHEM/03/19-20            | 09/06/2021               | 31/07/2021              | 15000(INR)    |                 |                     | - 1          |
|                                                          | VIEW             | Vickers Hardness of Steel (HV1)            | PTM/HV1/171/2021             | 27/05/2021               | 25/07/2021              | 10000(INR)    |                 |                     |              |
|                                                          | VIEW             | Proficiency Testing on Coal                | PTC/CP/111/2021              | 30/06/2021               | 05/08/2021              | 15000(INR)    |                 |                     |              |
|                                                          | VIEW             | Chemical Composition of Lime Stone         | PTO/LS/46/2021               | 24/05/2021               | 21/07/2021              | 10000(INR)    |                 |                     |              |
| 🖷 🛱 💽 📜                                                  | 🔁 오              | Q 11 10 10                                 |                              | 33°C                     | Light rain 🛛 🔨          | 🛥 <i>(</i> (; | 데) <i>라</i> ENG | 9:39 At<br>07/16/20 | M<br>021 20  |

- The page will connect you directly to login page <a href="https://globalptprovider.com/Login.aspx">https://globalptprovider.com/Login.aspx</a>
- You can log in with your user name & password and after logging in, the page will reconnect you directly to Registration page

| Arres Areas Areas Areas Areas Areas | Gaaala   | Registra   |           | Registra   | dia Uliabadia 🔒 IRCEC Oplina Desea   |                  | - Const      | улизсрть     | SEM==OL |                      | ビ 🛲 🤡          |
|-------------------------------------|----------|------------|-----------|------------|--------------------------------------|------------------|--------------|--------------|---------|----------------------|----------------|
| Apps 🗙 Bookmarks 🌍 Facebook G       | Google M | smail 🧕    | Iwitte    | r 🛄 in     | dia   Linkedin 🖉 IRCIC Online Passe. | 🔤 Material letin | ig serv      |              | 20      | Other bookmarks      | : [:=] Readini |
| ELCOME ASIM TRIAL                   |          |            |           |            |                                      |                  |              |              |         |                      | 🕞 Log Out      |
|                                     |          |            |           | Pro        | oficiency Testing Progra             | am Registrat     | ion For      | m            |         |                      | ← Back         |
|                                     |          |            |           |            |                                      |                  |              |              |         |                      | Update Profile |
| <ul> <li>Home</li> </ul>            | Prog     | om Detaile | And Dave  | nent Detai |                                      |                  |              |              |         |                      | ľ              |
| O Update Profile                    | Detail   | of PT Para | meters. R | ande. Sud  | ested Test Method:                   |                  |              |              |         |                      | 2              |
| Contact Us                          | Note :   | Selection  | n of new  | paramete   | r requires additional cost           |                  |              |              |         |                      |                |
| O My Enquiry                        | S<br>No  |            | Progra    | m Name     |                                      |                  |              |              |         |                      |                |
| Raise Complaints                    | 1        | ×          | Chemie    | al Testing | on Textile Items                     |                  |              |              |         |                      |                |
| Change Password                     |          |            | S<br>No   | Select     | Parameters                           | Test<br>Method   | Min<br>Range | Max<br>Range | Unit    | Accredited<br>Status |                |
|                                     |          |            | 1         |            | Colorfastness to Rubbing             | ISO<br>105X12    | 1            | 5            | Rating  | Accredited           |                |
|                                     |          |            | 2         |            | Colorfastness to Laundering          | IS 105<br>C10-D  | 1            | 5            | Rating  | Accredited           |                |
|                                     |          |            | 3         |            | Colorfastness to Light               | ISO 105<br>B02   | 1            | 5            | Rating  | Accredited           |                |
|                                     |          |            | 4         | 12         | Dimensional Stability                | 15 2977          | 0.05         | 2            | 96      | Accredited           |                |

• You can continue as per procedure given above for placing an order.

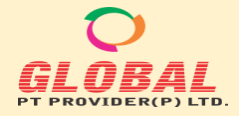

#### D. Request for Change after submission of Registration or make an order

1. After Submitting the registration form the orders will be appeared in Dashboard or Home Page.

| S https://globalptprovider.com/Us                     | < +                          |                     |                    |                        |                                             | -                  | • -               | o x             |
|-------------------------------------------------------|------------------------------|---------------------|--------------------|------------------------|---------------------------------------------|--------------------|-------------------|-----------------|
| $\leftarrow$ $\rightarrow$ C $\bullet$ globalptprovid | ler.com/User/Welcome.aspx    |                     |                    |                        |                                             | Q                  | * 😞               | Incognito       |
| 🛨 Bookmarks 👍 Facebook 🌀 🤇                            | Google 🎦 Gmail 🈏 Twitter     | in India   LinkedIn | IRCTC Online Passe | 🚟 Material Teting Serv | 🛒 Spectro Analytical L                      | » 📔 📙 Other bo     | okmarks           | 🖽 Reading list  |
| WELCOME GLOBALPTPROVIDER PI                           | RIVATE LIMITED               |                     |                    |                        |                                             |                    |                   | 🕞 Log Out       |
|                                                       |                              |                     |                    |                        |                                             |                    | • View            | Lab Datails     |
|                                                       |                              |                     |                    |                        |                                             |                    | - view            | Lab Details     |
|                                                       |                              |                     |                    |                        |                                             |                    |                   |                 |
| • Home                                                |                              | Buy New PT          | Online Submission  | My Downloads           |                                             |                    |                   |                 |
| <ul> <li>Update Profile</li> </ul>                    | From Date                    |                     | То                 | Date                   |                                             | ٩                  | Search            |                 |
| <ul> <li>Contact Us</li> </ul>                        | Show 10 ¢ entries            |                     |                    |                        |                                             | Search:            |                   |                 |
| <ul> <li>My Enquiry</li> </ul>                        | S No Order ID                | Order Date 0        | order Status Payme | ent Status PT Programs |                                             |                    |                   |                 |
| Raise Complaints                                      |                              |                     | Pendir             | ng Charpy Impac        | t Testing of Steel (V Notch)(PTM,           | /CVN/17/2021)      |                   |                 |
| • Add Locations                                       |                              |                     | Dendi              | INITEDCDANU            |                                             |                    | 020)              |                 |
| <ul> <li>Change Password</li> </ul>                   | <b>@</b> <sup>2</sup>        |                     | Pendir             |                        | LAR CORROSION TEST (PRACTIC                 | .E A)(P1M/IGC/99/2 | 020)              |                 |
|                                                       | <b>9</b> 3                   |                     | Pendir             | ng Rockwell Hard       | Iness Number (HRC)(PTM/HRC/1                | 147/2021)          |                   |                 |
|                                                       | Showing 1 to 3 of 3 entries  |                     |                    |                        |                                             |                    | Previous          | 1 Next          |
|                                                       | -                            |                     |                    |                        |                                             |                    |                   |                 |
|                                                       |                              |                     |                    |                        |                                             |                    |                   |                 |
|                                                       | Copyright © PT Provider 2021 |                     |                    |                        |                                             | Priv               | acy Policy · Terr | ms & Conditions |
| 📲 🖽 💽 🦬 🕼                                             | o 🕒 🧧 🖉                      | ]                   |                    |                        | Heavy t-storms $\land \widehat{\mathbb{Q}}$ | (i. J1) P          | ENG 07/           | 35 AM           |

2. If you want to find or want to change in submitted order then you have to click on View button (Left side against each order)

| S https://globalptprovider.com/Use X                      | <b>+</b>                          |                                                                                                    |                                    | 0                       | - 0 ×                 |
|-----------------------------------------------------------|-----------------------------------|----------------------------------------------------------------------------------------------------|------------------------------------|-------------------------|-----------------------|
| $\leftarrow$ $\rightarrow$ C $\triangleq$ globalptprovide | <b>r.com</b> /User/ChatH          | ub.aspx?p=DAffOi43xZKiH97S6KwqsHwSKjkmU7mHqxwwrFwltoQ                                                                                                    | =&l=GrUWctAgiHbRF2crVpMj6Q=        | ==&Enqid=9H 🔍 🛧         | 👼 Incognito 🚦         |
| 🛨 Bookmarks 👎 Facebook 🌀 Go                               | oogle 附 Gmail                     | 🎔 Twitter in India   LinkedIn 🔃 IRCTC Online Passe 💳 Materi                                                                                                    | al Teting Serv 📑 Spectro Analytica | al L » 📋 📙 Other bookma | arks 🛛 🎛 Reading list |
| WELCOME GLOBALPTPROVIDER PR                               | IVATE LIMITED                     |                                                                                                    |                                    |                         | 🕞 Log Out             |
| <ul> <li>Update Profile</li> </ul>                        |                                   |                                                                                                    |                                    |                         | <b>←</b> Back         |
| <ul> <li>Contact Us</li> </ul>                            | S No                              | PT Program Name                                                                                                    | PT Scheme Code                     | PT Item Dispatch Date   | Fees                  |
| O My Enquiry                                              | 1                                 | INTERGRANULAR CORROSION TEST (PRACTICE A)(PTM/IGC/99/2020)                                                                                                    | PTM/IGC/99/2020                    | 28/07/2021              | 12000(INR)            |
| Raise Complaints                                          | 2                                 | Rockwell Hardness Number (HRC)(PTM/HRC/147/2021)                                                                                                    | PTM/HRC/147/2021                   | 09/09/2021              | 10000(INR)            |
| <ul> <li>Add Locations</li> </ul>                         | 3                                 | Charpy Impact Testing of Steel (V Notch)(PTM/CVN/17/2021)                                                                                                    | PTM/CVN/17/2021                    | 05/08/2021              | 14000(INR)            |
| <ul> <li>Change Password</li> </ul>                       | Raise Enquir                      | v                                                                                                    |                                    |                         |                       |
|                                                           | •                                 |                                                                                                    |                                    |                         |                       |
|                                                           |                                   | le la la la la la la la la la la la la la                                                                                                    |                                    |                         |                       |
|                                                           | Save                              |                                                                                                    |                                    |                         |                       |
|                                                           | Participation                     | Actions                                                                                                    |                                    |                         |                       |
|                                                           | <ul> <li>View Registra</li> </ul> | tion Form(Accredited parameters)  Oview Registration Form(Non Accredited parameters)                                                                                                    | ted parameters)                    |                         |                       |
|                                                           | 🖺 View Performa                   | Invoice View Payment Details                                                                                                    |                                    |                         |                       |
|                                                           |                                   |                                                                                                    |                                    |                         |                       |
|                                                           | Make Paymer                       | t Edit Payment Mode Change Request                                                                                                    |                                    |                         |                       |
| 💶 🖬 💽 🦮 🕶                                                 | <b>0</b>                          | <ul> <li>Image: Image: Ima</li></ul> | 🦻 25°C Heavy t-storms \land        | De (7, 4)) de ENG       | 9:37 AM               |

3. You may Raise or enquiry by writing the enquiry in Raise Enquiry Box & Save the data. You can also request for change in submitted order by clicking on "Change Request" Button. Now You have to select what changes you want in your order. After selection just fill & submit your request for further action.

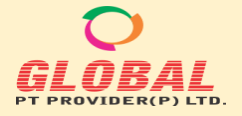

F-89/22, Okhla Industrial Area Phase-I, New Delhi-110020 (India) M: +91-9873001545 Email: care@globalptprovider.com Web: www.globalptprovider.com

| S https://globalptprovider.com/Use ×                                    | +                        |                                |                    |                       |                     | o                                | – 0 ×                  |
|-------------------------------------------------------------------------|--------------------------|--------------------------------|--------------------|-----------------------|---------------------|----------------------------------|------------------------|
| $oldsymbol{\epsilon}  ightarrow oldsymbol{C}$ $igarrow$ globalptprovide | <b>r.com</b> /User/ChatH | lub.aspx?p=DAffOi43xZKiH97S    |                    |                       | tAgiHbRF2crVpMj6Q=  | =&Enqid=9H 🔍 🕁                   | lncognito              |
| ★ Bookmarks 🡎 Facebook 🌀 Go                                             | ogle 附 Gmail             | 🈏 Twitter 🛛 📊 India   LinkedIn | IRCTC Online Passe | Material Teting Serv. | < Spectro Analytica | l L » 🛛 📙 Other bookr            | narks 🛛 🔝 Reading list |
| WELCOME GLOBALPTPROVIDER PRI                                            |                          |                                |                    |                       |                     |                                  | 🕞 Log Out              |
| O Lindate Profile                                                       |                          |                                |                    |                       |                     |                                  | ←Back                  |
| <ul> <li>Contact Us</li> </ul>                                          |                          |                                |                    |                       |                     |                                  | Fees                   |
| O My Enquiry                                                            | 1                        |                                |                    |                       | *                   |                                  | 12000(INR)             |
| O Baise Complaints                                                      | 2                        |                                | Request Type:*     |                       |                     |                                  | 10000(INR)             |
|                                                                         | -                        | Select                         |                    |                       | ~                   |                                  |                        |
| <ul> <li>Add Locations</li> </ul>                                       | 3                        | Select                         |                    |                       |                     |                                  | 14000(INR)             |
| O Change Password                                                       |                          | Change Shipping Details        |                    |                       |                     |                                  |                        |
|                                                                         | Raise Ei                 | Revoke of GST Exemption        |                    |                       |                     |                                  |                        |
|                                                                         |                          | Any Other                      |                    |                       |                     |                                  |                        |
|                                                                         |                          |                                | Send Close         |                       | _                   |                                  |                        |
|                                                                         | Save                     |                                |                    |                       |                     |                                  |                        |
|                                                                         | Particip                 |                                |                    |                       |                     |                                  |                        |
|                                                                         |                          |                                |                    |                       |                     |                                  |                        |
|                                                                         | View Performa            | Invoice                        |                    |                       |                     |                                  |                        |
|                                                                         |                          |                                |                    |                       |                     |                                  |                        |
| 📲 🛱 💽 🖬 🔯                                                               | <b>9</b>                 | <b>(</b>                       |                    | 🥟 25°C                | Heavy t-storms ^    | Ê= <i>((</i> , 식*) <i>d</i> = EF | 9:38 AM                |

4. You can also change your payment mode by clicking edit Payment mode. After changing the mode you can process your payment as per new payment mode.

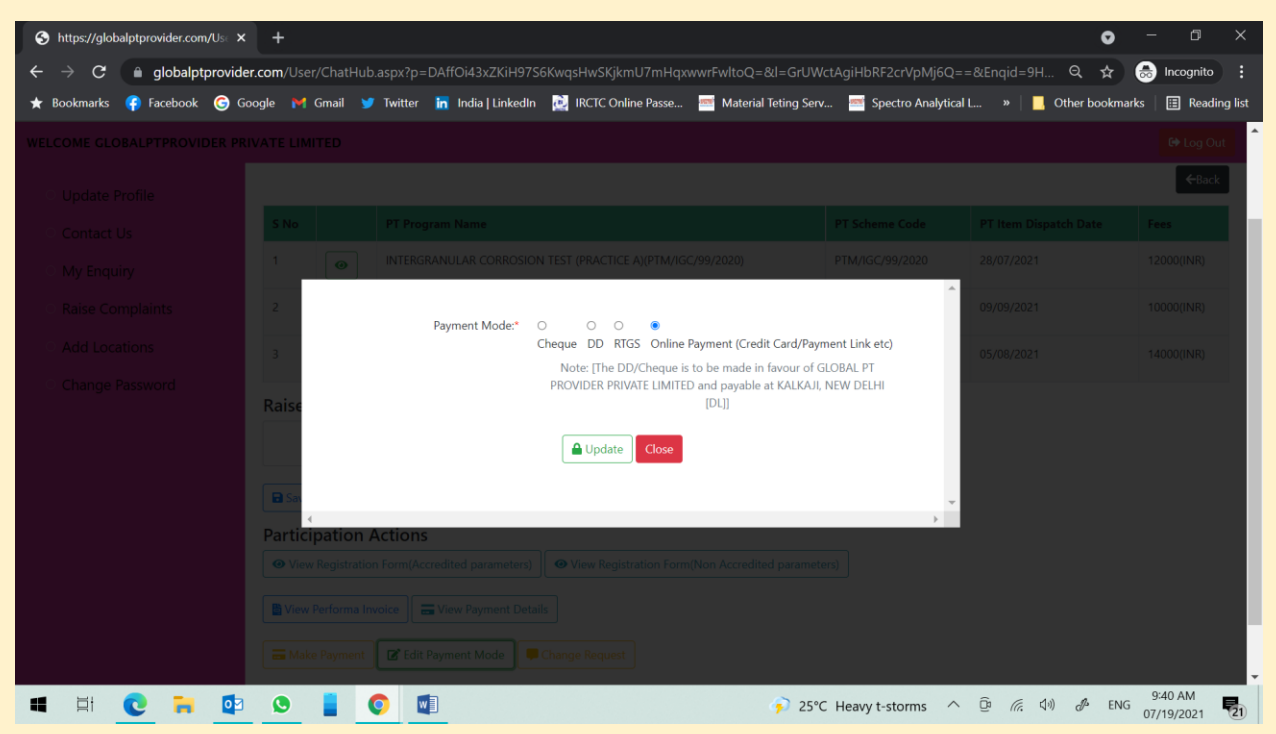

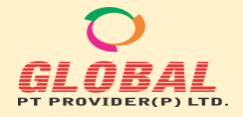

### **E. Other Features:**

#### 1. Contact Us>

Whenever you want that we should contact you then just go to the tab "contact us" & Check the Prefilled detail which is prefilled from your registration data. You can update here as per your requirement & just press submit. Once you submit, we will contact or assist you.

| ops 🍸 Bookmarks 🚺 Facebook 💪 Go                                                                                                    | oogle 附 Gmail                                                                                                    | 🏏 Twitter 🛅 India   Linke                                                                                                    | edin 👌 IRCTC Online                                                                                                    | e Passe 💷 Material                                                                                                    | leting Serv                                                                                                    | » 📃 Ot                                                                                                    | her bookmarks I 🗐 R                                                                                                    | eading lis                                                                                                    |
|----------------------------------------------------------------------------------------------------|----------------------------------------------------------------------------------------------------|----------------------------------------------------------------------------------------------------|----------------------------------------------------------------------------------------------------|----------------------------------------------------------------------------------------------------|----------------------------------------------------------------------------------------------------|----------------------------------------------------------------------------------------------------|----------------------------------------------------------------------------------------------------|----------------------------------------------------------------------------------------------------|
| OME GLOBALPTPROVIDER PRIVATE LIM                                                                                                    | ITED                                                                                                    |                                                                                                    |                                                                                                    |                                                                                                    |                                                                                                    |                                                                                                    | G+ Lo                                                                                                    | a Out                                                                                                    |
|                                                                                                    |                                                                                                    |                                                                                                    |                                                                                                    |                                                                                                    |                                                                                                    |                                                                                                    |                                                                                                    |                                                                                                    |
| Conta                                                                                                    | act Us                                                                                                    |                                                                                                    |                                                                                                    |                                                                                                    |                                                                                                    |                                                                                                    |                                                                                                    |                                                                                                    |
| Home                                                                                                    |                                                                                                    | Enter Veux Nerret                                                                                                    |                                                                                                    |                                                                                                    |                                                                                                    |                                                                                                    |                                                                                                    |                                                                                                    |
| Update Profile                                                                                                    |                                                                                                    | Your Company Name*                                                                                                    | ASIM DASH                                                                                                    |                                                                                                    |                                                                                                    |                                                                                                    |                                                                                                    |                                                                                                    |
| Contact Us                                                                                                    |                                                                                                    | Your Email-ID*                                                                                                    | GLOBALPTPROVIDE                                                                                                    | R PRIVATE LIMITED                                                                                                    |                                                                                                    |                                                                                                    |                                                                                                    |                                                                                                    |
| My Enquiry                                                                                                    |                                                                                                    | Mobile No.*                                                                                                    | asim.quality@g                                                                                                    |                                                                                                    |                                                                                                    |                                                                                                    |                                                                                                    |                                                                                                    |
| Raise Complaints                                                                                                    |                                                                                                    | Message*                                                                                                    | Write something.                                                                                                    |                                                                                                    |                                                                                                    |                                                                                                    |                                                                                                    |                                                                                                    |
| Add Locations                                                                                                    |                                                                                                    |                                                                                                    |                                                                                                    |                                                                                                    |                                                                                                    | li                                                                                                    |                                                                                                    |                                                                                                    |
| Change Fassword                                                                                                    |                                                                                                    |                                                                                                    |                                                                                                    | Submit                                                                                                    |                                                                                                    |                                                                                                    |                                                                                                    |                                                                                                    |
| Show 10                                                                                                    | <ul> <li>entries</li> </ul>                                                                                                    |                                                                                                    |                                                                                                    |                                                                                                    |                                                                                                    | S                                                                                                    | earch:                                                                                                    |                                                                                                    |
| S No                                                                                                    | Your Name                                                                                                    | Your Company N                                                                                                    | lame                                                                                                    | Email-ID                                                                                                    | Mobile No.                                                                                                    | Message                                                                                                    | Insert Date                                                                                                    |                                                                                                    |
|                                                                                                    |                                                                                                    |                                                                                                    | No d                                                                                                    | data available in table                                                                                                    |                                                                                                    |                                                                                                    |                                                                                                    |                                                                                                    |
| Showing (                                                                                                    | ) to 0 of 0 entries                                                                                                    |                                                                                                    |                                                                                                    |                                                                                                    |                                                                                                    |                                                                                                    | Previous                                                                                                    | Next                                                                                                    |
|                                                                                                    |                                                                                                    | x 🛙 🔽                                                                                                    |                                                                                                    | 31                                                                                                    | C Partly sunr                                                                                                    | N ^ 🖷 (C 🕬                                                                                                    | & ENG 8:40 AM                                                                                                    |                                                                                                    |
| Ay Enquiry>         'he detail of the enquiry         our enquiry though onlir                                                                                                    | which is s<br>ne & chat c<br>x - asim.dash@gmail                                                                                                    | bubmitted by you<br>option is availab<br>□ ×   M Inbox-xperLabco<br>ser/ViewPTPrograms.aspx                                                                                                    | u from "By for the second second seco | New PT" opti<br>tomer care.                                                                                                    | on befo                                                                                                    | re placing the                                                                                                    | order. You c                                                                                                    | can s                                                                                                    |
| Ay Enquiry><br>he detail of the enquiry<br>our enquiry though onlir<br>https://globalptprovider.c × M Inbo<br>+ + + + + + + + + + + + + + + + + + +                                                                                                     | which is s<br>the & chat c<br>x - asim.dash@gmail<br>otprovider.com/Us<br>G Google M G<br>E LIMITED                                                                                                    | cubmitted by you<br>option is availab<br>L × M Inbox - xperLabox<br>ser/ViewPTPrograms.aspx<br>small Y Twitter 💽 India                                                                                                    | u from "By N<br>ble with Cus<br>onsultar: ×   New Tat<br>a   LinkedIn 🔮 IRCTO                                                                                                    | New PT" opti<br>tomer care.                                                                                                    | on befo                                                                                                    | re placing the<br>/online.spectro.in/F ×   -                                                                                                    | order. You o<br>C C C C C C C C C C C C C C C C C C C                                                                                                     | can s<br>Rea<br>Can s<br>Can s<br>C |
| Ay Enquiry><br>he detail of the enquiry<br>our enquiry though onlir<br>https://globalptprovider.c × M Inbo<br>+ + + + + + + + + + + + + + + + + + +                                                                                                     | which is s<br>the & chat c<br>x - asim.dash@gmail<br>stprovider.com/Us<br>G Google M G<br>E LIMITED                                                                                                    | Submitted by you<br>option is availab<br>L X M Inbox - xperLabox<br>ser/ViewPTPrograms.aspx<br>smail Y Twitter R India<br>ilable PT Program                                                                                                    | u from "By f<br>ble with Cus<br>onsultar: ×   New Tat<br>o   Linkedin 🔮 IRCTC<br>S                                                                                                    | New PT" opti<br>tomer care.                                                                                                    | on befo                                                                                                    | re placing the                                                                                                    | order. You o<br>Content of the second of the second of the s          | can s                                                                                                    |
| Ay Enquiry><br>he detail of the enquiry<br>our enquiry though onlir<br>https://globalptprovider.c. × M Inde<br>← → C ▲ Not secure global<br>▲ Apps ★ Bookmarks 	 Facebook<br>WELCOME CLOBALPTPROVIDER PRIVAT                                                                                                    | which is s<br>the & chat c<br>x - asim.dash@gmail<br>otprovider.com/Us<br>G Google M G<br>E LIMITED                                                                                                    | submitted by you<br>option is availab<br>X M Inbox - xperLaboc<br>ser/ViewPTPrograms.aspx<br>ämail Y Twitter In India<br>ilable PT Program                                                                                                    | u from "By I<br>ble with Cus<br>onsultar × New Tat<br>a Linkedin & IRCTO<br>S                                                                                                    | New PT" opti<br>tomer care.                                                                                                    | on befo                                                                                                    | re placing the<br>//online.spectro.in/F × [ -                                                                                                    | order. You o<br>Q &<br>Other bookmarks<br>Other bookmarks<br>Total Count T = 0<br>Saved Orders T = 1<br>Carlow Content Content Co | can s                                                                                                    |
| Ay Enquiry><br>he detail of the enquiry<br>our enquiry though onlir<br>https://globalptprovider.c × M Inbo<br>+                                                                                                    | which is s<br>the & chat c<br>x - asim.dash@gmail<br>otprovider.com/Us<br>G Google M G<br>E LIMITED                                                                                                    | Submitted by you<br>option is availab<br>L X M Inbox - xperLabox<br>ser/ViewPTPrograms.aspx<br>smail Y Twitter R India                                                                                                    | u from "By N<br>ble with Cus<br>onsultar: ×   New Tat<br>o   Linkedin 🔮 IRCTO<br>S                                                                                                    | New PT" opti<br>tomer care.<br>b *<br>C Online Passe * M                                                                                                    | on befo<br>( ) ( ) https://<br>aterial Teting Se                                                                                                    | re placing the                                                                                                    | order. You o<br>Control of the bookmarks<br>Total Count T: 0<br>Saved Orders T: 1<br>Call Count T: 0                                                                                                    | can s                                                                                                    |
| Ay Enquiry><br>he detail of the enquiry<br>our enquiry though onlir<br>https://globalptprovider.c X M Inbo<br>$\leftrightarrow \rightarrow C$ A Not secure global<br>Apps $\star$ Bookmarks $\bigcirc$ Facebook<br>WELCOME CLOBALPTPROVIDER PRIVAT<br>Home<br>Update Profile<br>Contact Us                                                                                                    | which is s<br>he & chat c<br>x - asim.dash@gmail<br>astprovider.com/Us<br>G Google M G<br>E LIMITED<br>Avai<br>Show                                                                                                    | Submitted by you<br>option is availab<br>I X M Inbox - xpertlabec<br>ser/ViewPTPrograms.aspx<br>Smail M Twitter India<br>ilable PT Program<br>ilable entries                                                                                                    | u from "By f<br>ble with Cus<br>onsultar ×   New Tat<br>of LinkedIn & IRCTC<br>S                                                                                                    | New PT" opti<br>tomer care.<br>6 3<br>Conline Passe 🚿 M                                                                                                    | on befo                                                                                                    | re placing the<br>Vonline.spectro.in/F × ( +<br>rv * )                                                                                                    | order. You o                                                                                                    | Can s                                                                                                    |
| Ay Enquiry><br>he detail of the enquiry<br>our enquiry though onlir<br>https://globalptprovider.c × M Inbo<br>$\leftrightarrow \rightarrow C$ A Not secure globaly<br>Apps Bookmarks Facebook<br>WELCOME GLOBALPTPROVIDER PRIVAT<br>Home<br>Update Profile<br>Contact Us<br>My Enquiry                                                                                                    | which is s<br>the & chat c<br>x - asim.dash@gmail<br>atprovider.com/Us<br>G Google M G<br>E LIMITED<br>Avai<br>Show                                                                                                    | submitted by you<br>option is availab<br>X M Inbox - xperLabox<br>ser/ViewPTPrograms.aspx<br>imail Y Twitter India<br>ilable PT Program<br>10 • entries                                                                                                    | u from "By N<br>ble with Cus<br>onsultar ×   New Tat<br>a   LinkedIn 🔮 IRCTO<br>S<br>Make                                                                                                    | New PT" opti<br>tomer care.                                                                                                    | on befo<br>con befo<br>tips://<br>aterial Teting Se<br>aterial Teting Se<br>ow                                                                                                    | re placing the<br>/online.spectro.in/F ×   -<br>rv *  <br>Search: [                                                                                                    | order. You o                                                                                                    | Can s<br>C<br>Rea<br>C Log                                                                                                    |
| Ay Enquiry><br>he detail of the enquiry<br>our enquiry though onlir<br>https://globalptprovider. X M Inbo<br>+ -> C A Not secure global<br>Apps & Bookmarks Facebook<br>WELCOME GLOBALPTPROVIDER PRIVAT<br>Home<br>Update Profile<br>Contact Us<br>My Enquiry<br>Raise Complaints                                                                                                    | which is s<br>he & chat c<br>x - asim.dash@gmail<br>astprovider.com/Us<br>G Google M G<br>E LIMITED<br>Avai<br>Show<br>Show<br>Show                                                                                                    | Cubmitted by you<br>option is availab<br>L × M Inbox - xperLlabox<br>ser/ViewPTPrograms.aspx<br>imail M Twitter I India<br>ilable PT Program                                                                                                    | u from "By N<br>ble with Cus<br>onsultar: ×   New Tat<br>a   LinkedIn                                                                                                    | Vew PT" opti<br>tomer care.<br>b ><br>C Online Passe                                                                                                    | on befo<br>terial Teting Se<br>aterial Teting Se<br>ow<br>Dispatch<br>Date                                                                                                    | re placing the<br>'/online.spectro.in/F × 4<br>rv ** 1<br>Search:<br>Last Date of Consent                                                                                                    | order. You o                                                                                                    | can s<br>3<br>* (<br>Rea<br>6+ Log                                                                                                    |
| Ay Enquiry><br>he detail of the enquiry<br>our enquiry though onlin<br>https://globalptprovider.c × M Inbo<br>$\leftrightarrow \rightarrow C$ A Not secure globaly<br>Apps * Bookmarks Freebook<br>WELCOME GLOBALPTPROVIDER PRIVAT<br>Home<br>Update Profile<br>Contact Us<br>My Enquiry<br>Raise Complaints<br>Add Locations                                                                                                    | which is s<br>he & chat c<br>x - asim.dash@gmail<br>tprovider.com/Us<br>G Google M G<br>E LIMITED<br>Avai<br>Show<br>Show<br>Show<br>Show<br>1                                                                                                    | submitted by you<br>option is availab<br>I X M Inbox - xperLlabox<br>ser/ViewPTPrograms.aspx<br>Granil Y Twitter India<br>Ilable PT Program<br>10 • entries                                                                                                    | u from "By N<br>ble with Cus<br>onsultar × New Tat<br>ble LinkedIn 🔮 IRCTO<br>S<br>S<br>Make<br>21 Program Name                                                                                                    | New PT" opti         tomer care.         tomer care. | on befo                                                                                                    | re placing the<br>Vonline.spectro.in/F × -<br>rv *  <br>Search:<br>Last Date of Consent<br>19/09/2021                                                                                                    | order. You o                                                                                                    | Can s                                                                                                    |
| Ay Enquiry><br>he detail of the enquiry<br>our enquiry though onlir<br>https://globalptprovider.x Minbo<br>c  https://globalptprovider.x Minbo<br>c  https://globalptprovider.x Minbo<br>https://globalptprovider.x Minbo<br>c  https://globalptprovider.x Minbo<br>c  https://globalptprovider.x Minbo<br>https://globalptprovider.x Minbo<br>c  https://globalptprovider.x Minbo<br>https://globalptprovider.x Minbo<br>c  https://globalptprovider.x Minbo<br>https://globalptprovider.x Minbo<br>https://globalptprovi | which is s<br>the & chat c<br>x - asim.dash@gmail<br>stprovider.com/Us<br>G Google M G<br>E LIMITED<br>Avai<br>Show<br>Show<br>Select<br>1                                                                                                    | Cubmitted by you<br>coption is availab<br>X M Inbox - xperLabox<br>Ser/ViewPTPrograms.aspx<br>Smail Y Twitter I India<br>Ilable PT Program<br>10 • entries<br>t All C                                                                                                    | Lu from "By N<br>ble with Cus<br>onsultar: ×   New Tat<br>i Linkedin  () IRCTO<br>S<br>Make<br>PT Program Name<br>Charpy Impact Testing<br>of Steel (V Notch)                                                                                                    | New PT" opti         tomer care.         b       >         c       Online Passe       >         c       Participate N         PT Scheme Code       PTM/CVN/17/2021                                                                                                    | ow Dispatch<br>Dispatch<br>Date                                                                                                    | re placing the<br>Yonline.spectro.in/F × -<br>Tv *<br>Search:<br>Last Date of Consent<br>19/09/2021                                                                                                    | order. You o                                                                                                    | Can s                                                                                                    |
| Ay Enquiry><br>he detail of the enquiry<br>our enquiry though onlir<br>https://globalptprovider.c X M Inbo<br>$\leftarrow \rightarrow C$ A Not secure   globalf<br>Apps Bookmarks P Facebook<br>WELCOME CLOBALPTPROVIDER PRIVAT<br>Home<br>Update Profile<br>Contact Us<br>My Enquiry<br>Raise Complaints<br>Add Locations<br>Change Password                                                                                                    | which is since & chart of<br>a sim dash@gmail<br>stprovider.com/Us<br>G Google M G<br>E LIMITED<br>Avail<br>Show<br>Show<br>Show<br>1<br>1<br>2                                                                                                    | Submitted by you<br>option is availab<br>X M Inbox - xperLabox<br>ser/ViewPTPrograms.aspx<br>Smail X Twitter India<br>ilable PT Program<br>table<br>View R C<br>View R C<br>KAID                                                                                                    | Lu from "By N<br>ble with Cus<br>onsultar × New Tat<br>i LinkedIn 🕹 IRCTO<br>S<br>Make<br>PT Program Name<br>Charpy Impact Testing<br>of Steel (V Notch)<br>Nockwell Hardness<br>Number (HRC)                                                                                                    | Vew PT" opti         tomer care.         tomer care. | On befo       Image: Constraint of the system       Image: Constraint of the system       Image: Constr | re placing the<br>Vonline.spectro.in/F × 4<br>rv * 1<br>Search: 1<br>Last Date of Consent<br>19/09/2021<br>19/10/2021                                                                                                    | order. You of<br>Q &<br>Other bookmarks<br>Other bookmarks<br>Control Count T 0<br>Saved Orders T 1<br>Case Back<br>Fees<br>Fees<br>14000(INR)<br>10000(INR)                                                                                                    | Can s<br>C<br>Rea<br>(+ Log                                                                                                    |
| Ay Enquiry><br>he detail of the enquiry<br>our enquiry though onlir<br>https://globalptprovider.c X Into<br>the detail of the enquiry<br>https://globalptprovider.c X Into<br>the detail of the enquiry<br>Bookmarks Into Secure   globaly<br>Apps Bookmarks Into Secure   globaly<br>Research Provider PRIVAT<br>Home<br>Update Profile<br>Contact Us<br>My Enquiry<br>Raise Complaints<br>Add Locations<br>Change Password                                                                                                    | which is since & chat constructions of the second construction of the second construction of the secon | Submitted by you         option is availab         I > M Inbox - xperLabox         ser/ViewPTPrograms.aspx         smail       Twitter         Ilable PT Program         Ilable PT Program         Ilable PT Progra         Ilable PT Progra </td <td>Lu from "By N<br/>ble with Cus<br/>onsulta: X New Tat<br/>a Linkedin  a I Consulta: X New Tat<br/>a Linkedin  a I Consulta: X New Tat<br/>Tropy Impact Testing<br/>of Steel (V Notch)<br/>Rockwell Hardness<br/>Unther (HRA)<br/>NTERGRANULAR<br/>CORROSION TEST<br/>PRACTICE A)</td> <td>Vew PT" optitioner care         tomer care         contine Passe         contine Passe         erquiry         PT Scheme Code         PTM//CVN/17/2021         PTM/RC/147/2021         PTM/RC/147/2021         PTM/RC/147/2021</td> <td>Dispatch         Dispatch           OW         Dispatch           OW         05/08/2021           O9/09/2021         28/07/2021</td> <td>re placing the         //online.spectro.in//       ×       -         rv       *       -         Search:       -         Last Date of Consent       -         19/09/2021       -       -         19/10/2021       -       -         11/09/2021       -       -</td> <td>Order. You o</td> <td>Can s</td> | Lu from "By N<br>ble with Cus<br>onsulta: X New Tat<br>a Linkedin  a I Consulta: X New Tat<br>a Linkedin  a I Consulta: X New Tat<br>Tropy Impact Testing<br>of Steel (V Notch)<br>Rockwell Hardness<br>Unther (HRA)<br>NTERGRANULAR<br>CORROSION TEST<br>PRACTICE A)                                                                                                    | Vew PT" optitioner care         tomer care         contine Passe         contine Passe         erquiry         PT Scheme Code         PTM//CVN/17/2021         PTM/RC/147/2021         PTM/RC/147/2021         PTM/RC/147/2021                                                                                                    | Dispatch         Dispatch           OW         Dispatch           OW         05/08/2021           O9/09/2021         28/07/2021                                                                                                    | re placing the         //online.spectro.in//       ×       -         rv       *       -         Search:       -         Last Date of Consent       -         19/09/2021       -       -         19/10/2021       -       -         11/09/2021       -       - | Order. You o                                                                                                    | Can s                                                                                                    |

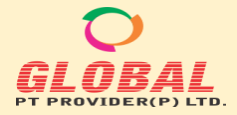

• Select the PT Program & write your Query in "Raised Query" Section & Press on save Button.

| S https://globalptprovider.com/Ad ×                         | 💧 S https://globalptp       | rovider.com/Ad 🗙 🕤 https:/       | //globalptprovider.com/Us | · +                |                      |                        | • - •                          |
|-------------------------------------------------------------|-----------------------------|----------------------------------|---------------------------|--------------------|----------------------|------------------------|--------------------------------|
| $\leftarrow$ $\rightarrow$ C $\blacksquare$ globalptprovide | er.com/User/ChatHub.a       | spx?P=Osv4Xf4NdoNG86pC           |                           | jvylM5cpTB3EA=     | =&Enqid=9Hi+XB5yQj   | vyIM5cpTB3EA== Q       | 🔄 👼 Incognito                  |
| ★ Bookmarks 存 Facebook 🌀 Ge                                 | oogle 附 Gmail 😏             | Twitter in India   LinkedIn 🧧    | 🛃 IRCTC Online Passe 🚪    | Material Teting Se | erv 🐖 Spectro Analyt | ical L » 📔 🛄 Other boo | okmarks   🔝 Reading I          |
| WELCOME GLOBALPTPROVIDER PR                                 | IVATE LIMITED               |                                  |                           |                    |                      |                        | € Log Out                      |
|                                                             |                             |                                  |                           |                    |                      |                        |                                |
|                                                             |                             |                                  |                           |                    |                      |                        |                                |
|                                                             | Selected PT Pro             | ogram                            |                           |                    |                      |                        |                                |
| Home                                                        |                             |                                  |                           |                    |                      |                        | ←Back                          |
| <ul> <li>Update Profile</li> </ul>                          | C No.                       | DT Dreaman Manua                 |                           |                    | DT Schome Code       | DT Itom Dispetch Date  |                                |
| <ul> <li>Contact Us</li> </ul>                              | S NO                        | PT Program Name                  |                           |                    | PT Scheme Code       | PT Item Dispatch Date  | rees                           |
| <ul> <li>My Enquiry</li> </ul>                              |                             | Charpy Impact Testing of Steel ( | V Notch)(PTM/CVN/17/2021) |                    | PTM/CVN/17/2021      | 05/08/2021             | 14000(INR)                     |
| <ul> <li>Raise Complaints</li> </ul>                        | Raise Enquiry               |                                  |                           |                    |                      |                        |                                |
| <ul> <li>Add Locations</li> </ul>                           |                             |                                  |                           |                    |                      |                        |                                |
| Change Password                                             |                             |                                  |                           |                    |                      |                        |                                |
|                                                             | Save                        |                                  |                           |                    |                      |                        |                                |
|                                                             | Participation A             | ctions                           |                           |                    |                      |                        |                                |
|                                                             | Fill Registration For       | rm                               |                           |                    |                      |                        |                                |
|                                                             |                             |                                  |                           |                    |                      |                        |                                |
|                                                             | Copyright © PT Provider 202 | 1                                |                           |                    |                      | Priva                  | cy Policy · Terms & Conditions |
| 🔳 🖽 💽 🐂 🕵                                                   | o 🛔 🤇                       | ) 🚺 🛃 🚺                          |                           |                    | 35°C AQI 107         | ^ 🛥 🌈 🕼 🖋              | ENG 7:57 PM                    |

• The Enquiry will be forwarded to us & "Chat with Team" button will activate at right side. You can use this button for further query.

| Shttps://globalptprovider.cc ×      | Inbox - asim.dash@gma  | ail. 🗙 📔 Inbox - xpert.labconsultan 🗶 📔 New Tab           | × Shttps://online.spect   | ro.in/R × +           |                        |
|-------------------------------------|------------------------|-----------------------------------------------------------|---------------------------|-----------------------|------------------------|
| ← → C ▲ Not secure   gl             | iobalptprovider.com/U  | lser/ChatHub.aspx?P=Osv4Xf4NdoNG86pCsFsyHw==&l=9Hi+X      | B5yQjvylM5cpTB3EA==&Enqid | =srptWTY+MD Q, •      | 🖈 🖻 🗯 🎯 :              |
| 🏥 Apps ★ Bookmarks 😝 Facebo         | ook Ġ Google M         | Gmail 🄰 Twitter 🛅 India   LinkedIn 🎍 IRCTC Online Passe   | 憖 Material Teting Serv    | » 🧧 Other boo         | okmarks 📰 Reading list |
| WELCOME GLOBALPTPROVIDER PR         | IVATE LIMITED          |                                                           |                           |                       | 🕞 Log Out              |
|                                     |                        |                                                           |                           |                       |                        |
|                                     |                        |                                                           |                           |                       |                        |
|                                     | Selected PT Pr         | ogram                                                     |                           |                       |                        |
| Home                                |                        |                                                           |                           |                       |                        |
| <ul> <li>Update Profile</li> </ul>  |                        |                                                           |                           |                       | ←Back                  |
| <ul> <li>Contact Us</li> </ul>      | S No                   | PT Program Name                                           | PT Scheme Code            | PT Item Dispatch Date | Fees                   |
| O My Enquiry                        | 1 🕑                    | Charpy Impact Testing of Steel (V Notch)(PTM/CVN/17/2021) | PTM/CVN/17/2021           | 05/08/2021            | 14000(INR)             |
| Paise Complaints                    | Deierd Franzin         |                                                           |                           |                       |                        |
|                                     | Enquiry Date/Time : 7/ | ,<br>16/2021 7:46:32 AM                                   |                           |                       |                        |
| <ul> <li>Add Locations</li> </ul>   | I want to participate  |                                                           |                           |                       | Chat With Team         |
| <ul> <li>Change Password</li> </ul> |                        | h                                                         |                           |                       |                        |
|                                     | Participation A        | ctions                                                    |                           |                       |                        |
|                                     | Fill Registration Fo   | orm                                                       |                           |                       |                        |
|                                     |                        |                                                           |                           |                       |                        |
| Benerite E D2104 adf                | ilovepdf_merger        | d (5).pdf                                                 |                           |                       | Show all               |
| reports_r-D2104pdf                  | Removed                |                                                           |                           |                       | Show all               |
| 🔳 🔁 🔁 🛤                             | 0 🚺 🤇                  |                                                           | 🔿 31°C AQI 91             | ^ 🖷 ((; (1)) 🖋        | ENG 07/16/2021         |

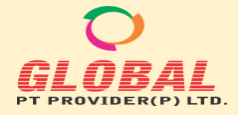

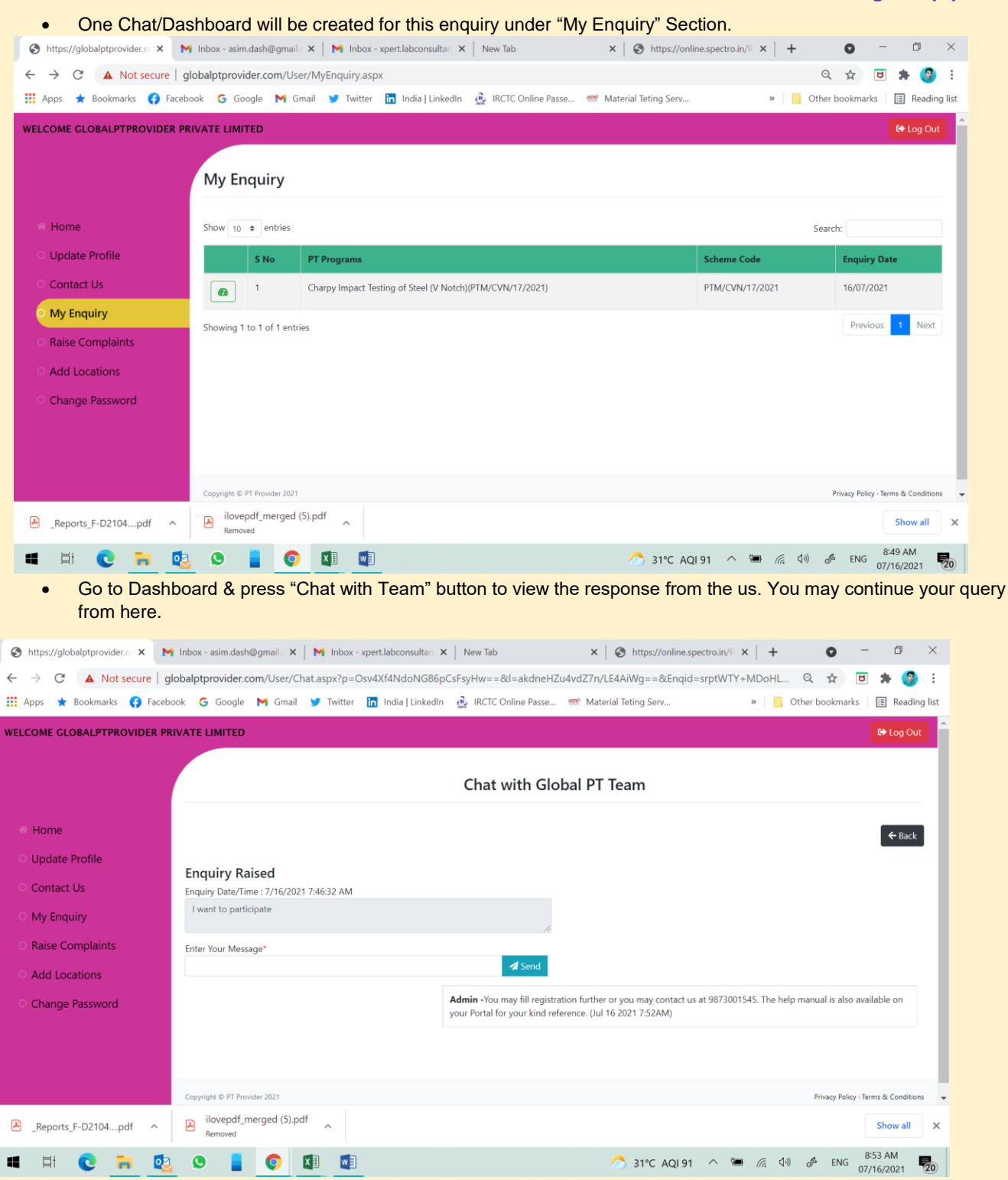

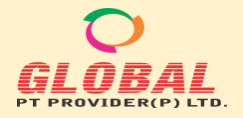

#### 3. Raise Complaints>

You can raise your complaints though this Tab. There are Two Types of Complaints which you may register. One is "General" & another is related to "PT Program". The option "PT Program" can be used when you want to complaint against any specific PT Scheme. Please note that for Complaints in any specific PT Scheme, you will be able to submit the complaint for which you are participating in. The Dropdown will show you only the registered Programs & you have to select the specific Scheme detail. You may also upload the support document in support to your complaints. The complain details & further communication will be recorded & appear just below the complaint Box.

| Shttps://globalptprovider.c ×      | Inbox (1) - asim.dash@grii 🗙   M Inbox - xpert.labconsultari 🗙 | New Tab 🗙 🛛 🏵                      | https://online.spectro.in/F × | + 0             | - 0 ×                    |
|------------------------------------|----------------------------------------------------------------|------------------------------------|-------------------------------|-----------------|--------------------------|
| ← → C ▲ Not secure   g             | lobalptprovider.com/User/Complaint.aspx                        |                                    |                               | Q 🕁             | 5 🗯 🚱 i                  |
| 🏥 Apps ★ Bookmarks 😝 Facebo        | ook Ġ Google 🎮 Gmail 🈏 Twitter 🛅 India   LinkedIn              | 🎍 IRCTC Online Passe 🚿 Material Te | ieting Serv »                 | Cther bookmarks | Reading list             |
| WELCOME GLOBALPTPROVIDER PR        | IVATE LIMITED                                                  |                                    |                               |                 | G+ Log Out               |
|                                    | Raise Complaints                                               |                                    |                               |                 |                          |
| a Home                             |                                                                |                                    |                               |                 |                          |
| <ul> <li>Update Profile</li> </ul> | Nature of Complaint:*                                          | General OPT Program                |                               |                 |                          |
| <ul> <li>Contact Us</li> </ul>     | Description of the complaint*                                  |                                    |                               |                 |                          |
| O My Enquiry                       | De un une tre unlocal este mideren in                          | OVer ONE                           |                               |                 |                          |
| Raise Complaints                   | support of Claimed Complaint? *                                | Ores Ono                           |                               |                 |                          |
| Add Locations                      |                                                                |                                    |                               |                 |                          |
| Change Password                    |                                                                | Submit                             |                               |                 |                          |
|                                    |                                                                |                                    |                               |                 |                          |
|                                    |                                                                |                                    |                               |                 |                          |
|                                    | Copyright © PT Provider 2021                                   |                                    |                               | Privacy Policy  | • Terms & Conditions 🛛 👻 |
| Reports_F-D2104pdf ^               | ilovepdf_merged (5).pdf                                        |                                    |                               |                 | Show all X               |
| 🔳 🔁 🖬 🙋                            | o 📔 📀 🖾 🖬                                                      | 0                                  | 31°C AQI 91 🔿 🖷 🌈             | (네) 🖉 ENG       | 8:55 AM                  |

#### 4. Add Locations>

Any Laboratory who have the Multi location but wants to maintain in same Login then they can use the "Add Location" Option. The detail of each location should be saved here & the lab should ensure the detail when they are placing the order.

| S https://globalptprovider.cc ×                               | Inbox (1  | ) - asim.dash        | @gm 🗙   M Inbox ·                   | - xpert.labco     | nsultan 🗙                                | New Tab |            |              | ×   (       | 🗿 https://d               | online.spectro.in           | /r ×           | +              | 0 -            | - 6                 | ×          |  |
|---------------------------------------------------------------|-----------|----------------------|-------------------------------------|-------------------|------------------------------------------|---------|------------|--------------|-------------|---------------------------|-----------------------------|----------------|----------------|----------------|---------------------|------------|--|
| $\leftarrow$ $\rightarrow$ C $\blacktriangle$ Not secure   gl | obalptp   | rovider.com          | /User/LabLocations.a                | aspx              |                                          |         |            |              |             |                           |                             |                | Q              | ☆ 😈            | *                   | 🥘 i        |  |
| 🔢 Apps ★ Bookmarks 😝 Facebo                                   | ook G     | Google 📘             | 🌗 Gmail 🏾 🎔 Twitter                 | in India          | LinkedIn                                 | IRCTC C | Inline Pas | se           | 🖻 Materia   | l Teting Serv             |                             | >>             | 📙 Other bo     | okmarks        | 💷 Re                | ading list |  |
| WELCOME GLOBALPTPROVIDER PR                                   | IVATE L   | IMITED               |                                     |                   |                                          |         |            |              |             |                           |                             |                |                |                | 🕞 Log               | g Out      |  |
| * Home                                                        |           |                      |                                     |                   |                                          |         | + A        | dd Locati    | ion         |                           |                             |                |                |                |                     |            |  |
| <ul> <li>Update Profile</li> </ul>                            |           |                      |                                     |                   |                                          |         | Lo         | catior       | ıs          |                           |                             |                |                |                |                     |            |  |
| <ul> <li>Contact Us</li> </ul>                                | Show      | 10 ¢ entr            | ies                                 |                   |                                          |         |            |              |             |                           |                             |                | Search:        |                |                     |            |  |
| <ul> <li>My Enquiry</li> <li>Raise Complaints</li> </ul>      | S<br>No   |                      | Name of<br>Participants Lab         | Address<br>Line 1 | Address<br>Line 2                        | Country | State      | City         | Pin<br>Code | Contact<br>Person<br>Name | Contact<br>Person<br>Mobile | Contact        | Person Email   | Alter          | nate Ema            | a          |  |
| Add Locations     Change Password                             | 1         | Primary<br>Location  | GLOBALPTPROVIDER<br>PRIVATE LIMITED | F-89/22,          | Okhla<br>Industrial<br>Area,<br>Phase-I, | India   | Delhi      | New<br>Delhi | 110020      | ASIM<br>DASH              | 9598188506                  | asim.qua       | lity@gmail.con | n qa@g         | lobalptp            | rovide     |  |
|                                                               | 4 Showin  | ng 1 to 1 of 1       | entries                             |                   |                                          |         |            |              |             |                           |                             |                |                | Previous       | 1                   | ▶<br>Next  |  |
|                                                               | Copyrig   | ht © PT Provider     | 2021                                |                   |                                          |         |            |              |             |                           |                             |                | Priv           | acy Policy · T | arms & Cor          | ditions -  |  |
| Reports_F-D2104pdf                                            | 🛃 il<br>R | ovepdf_mer<br>emoved | ged (5).pdf                         |                   |                                          |         |            |              |             |                           |                             |                |                |                | Show                | all ×      |  |
| 🔳 🖬 💽 🖬 🛂                                                     | ٩         |                      | <b>(</b> )                          |                   |                                          |         |            |              | <u></u> 32' | °C Mostly                 | sunny ^                     | <b>***</b> (7. | (J1) J         | ENG 07         | 8:59 AM<br>7/16/202 | 1 20       |  |

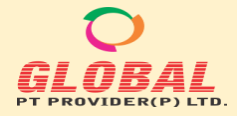

| • | Vou may   | also croato | the cor | parata loging | for your  | other locations  |
|---|-----------|-------------|---------|---------------|-----------|------------------|
| • | YOU MAY a | also create | the set | parate looins | STOF VOUE | other locations. |

| 🔇 https://globalptprovider.c 🗙 M Ir                               | nbox (1) - asim.dash@gm 🗙 📔 Inbox - >                                                                                                    | xpert.labconsultan × New Tab                  | ×   🔇 https://online.spectro.ir | /R ×  | + 0               | ) – 0 ×                     |
|-------------------------------------------------------------------|----------------------------------------------------------------------------------------------------|-----------------------------------------------|---------------------------------|-------|-------------------|-----------------------------|
| $\leftarrow$ $\rightarrow$ C ( $\blacktriangle$ Not secure   glob | alptprovider.com/User/LabLocations.as                                                                                                    | рх                                            |                                 |       | Q 🖞               | 7 😈 🗯 🎯 🗄                   |
| 🏢 Apps ★ Bookmarks 😝 Facebook                                     | : 💪 Google 附 Gmail 🈏 Twitter                                                                                                    | 🛅 India   LinkedIn 🛛 🔬 IRCTC Online Passe     | 憖 Material Teting Serv          | >>    | Other book        | marks 🔝 Reading list        |
| WELCOME GLOBALPTPROVIDER PRIV                                     | ATE LIMITED                                                                                                    |                                               |                                 |       |                   | Dog Out                     |
|                                                                   | Designation:*                                                                                                    | Select                                        | Accreditation                   | ~     |                   |                             |
|                                                                   | Website(Optional)                                                                                                    | JUNEX .                                       |                                 |       |                   |                             |
| Home                                                              | Discipline Name:*                                                                                                    |                                               |                                 |       |                   |                             |
| <ul> <li>Update Profile</li> </ul>                                | Chemical (Testing)                                                                                                    | <u>ـ</u>                                      |                                 |       |                   |                             |
| O Contact Us                                                      | OMechanical (Testing)                                                                                                    |                                               |                                 |       | Sourchy           |                             |
| Contact os                                                        | ORiological (Testing)                                                                                                    |                                               |                                 |       | Search.           |                             |
| <ul> <li>My Enquiry</li> </ul>                                    | Electrical (Testing)                                                                                                    |                                               |                                 |       |                   |                             |
| Raise Complaints                                                  | encernar (resting)                                                                                                    |                                               |                                 |       | erson Email       | Alternate Email             |
| • Add Locations                                                   | 4                                                                                                    | *<br>}                                        |                                 |       | ty@gmail.com      | qa@globalptprovide          |
| O Change Password                                                 |                                                                                                    | Do you want to share login details with LAB?: |                                 |       |                   |                             |
|                                                                   |                                                                                                    | OYesONo                                       |                                 |       |                   |                             |
|                                                                   |                                                                                                    | Save 🖧 Reset Close                            |                                 |       |                   |                             |
|                                                                   |                                                                                                    |                                               |                                 |       | -                 | Previous 1 Next             |
| 4                                                                 | Convint © DT Provider 2021                                                                                                    |                                               |                                 |       | -                 | Policy - Terms & Conditions |
| Reports F-D2104pdf                                                | ilovepdf_merged (5).pdf                                                                                                    |                                               |                                 |       | (anac)            | Show all X                  |
|                                                                   | Removed                                                                                                    |                                               |                                 |       |                   |                             |
| 📕 🛱 💽 🗮 🖳                                                         | S      S     S |                                               | 📀 32°C Mostly sunny \land       | 🛥 (() | . (]ı) <i>Ø</i> E | 9:01 AM<br>07/16/2021       |

#### 5. Change password>

If you want to change the Login password then you can go to the "Change Password" tab & fill you Old Password & then make your new password. Finally press "Reset password.

| S https://globalptprovider.cc ×      | Inbox (1) - asim.dash@gm 🗙 📔 Inbox - xpert.labconsult | tan 🗙 🛛 New Tab           | ×   🕙 https://online.spectro | $x.in/R \times   +$ | 0                | - 0 ×              |
|--------------------------------------|-------------------------------------------------------|---------------------------|------------------------------|---------------------|------------------|--------------------|
| ← → C ▲ Not secure   gl              | obalptprovider.com/User/ChangePassword.aspx           |                           |                              |                     | ର 🕁 🖪            | 3 🗯 🎯 E            |
| 🚻 Apps ★ Bookmarks 😝 Facebo          | ook Ġ Google 附 Gmail 🍸 Twitter 🛅 India   Linl         | kedIn  IRCTC Online Passe | 憖 Material Teting Serv       | » Oth               | ner bookmarks    | III Reading list   |
| WELCOME GLOBALPTPROVIDER PR          | IVATE LIMITED                                         |                           |                              |                     |                  | € Log Out          |
|                                      | Change Password                                       | nter Old Password*        |                              |                     |                  |                    |
| A Home                               | Ent                                                   | ter New Password*         |                              |                     |                  |                    |
| O Update Profile                     |                                                       | Confirm Paceword*         |                              |                     |                  |                    |
| O Contact Us                         |                                                       |                           |                              |                     |                  |                    |
| O My Enquiry                         |                                                       |                           | Re-set Password              |                     |                  |                    |
| <ul> <li>Raise Complaints</li> </ul> |                                                       |                           |                              |                     |                  |                    |
| • Add Locations                      |                                                       |                           |                              |                     |                  |                    |
| • Change Password                    |                                                       |                           |                              |                     |                  |                    |
|                                      |                                                       |                           |                              |                     |                  |                    |
|                                      | Copyright © PT Provider 2021                          |                           |                              |                     | Privacy Policy · | Terms & Conditions |
| Reports_F-D2104pdf ^                 | ➢ ilovepdf_merged (5).pdf<br>Removed                  |                           |                              |                     |                  | Show all X         |
| 🔳 🖬 💽 🦬 🔯                            | o 🛓 📀 💶 💷                                             |                           | 🙆 32°C Mostly sunny 🦯        | 🖷 (k. 1))           | & ENG            | 9:02 AM            |

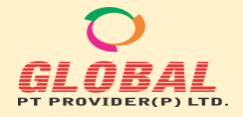

### F. Dashboard after purchase your first PT

- When you complete your first purchase then you can see the dashboard on your home page. Three Options will be there
  - > Buy New PT > When you want to buy New PT or want to enquire about any PT Scheme
  - Online Submission> When Your PT Item will Dispatched then this section will work. The PT Item Receipt & Submission of Result will be done in this Section.
  - My Downloads> The Commercial documents like Proforma Invoice, Invoice, payment Receipt & the technical Documents like Your registration forms, Sample Receipt Form, Submitted Results, PT Reports for all participated programs will be available in "My Downloads" section.
  - The Payment status, Order Status will available here. The Order status will be auto updated after completion of each activity against every PT Scheme.

|                  | 55/User/Welcon | ne.aspx   |           |            |                             |                | in ⊂ to                                                      |
|------------------|----------------|-----------|-----------|------------|-----------------------------|----------------|--------------------------------------------------------------|
|                  |                |           |           |            |                             |                | Liew Lab De                                                  |
| Home             |                |           |           | Buy New PT | Online Submission           | My Downloads   |                                                              |
| Update Profile   | From D         | ate       |           |            | Т                           | o Date         | Q Search                                                     |
| Contact Us       | Show 10        | o o ent   | tries     |            |                             |                | Search:                                                      |
| My Enquiry       |                | S No      | Order ID  | Order Date | Order Status                | Payment Status | PT Programs                                                  |
| Raise Complaints | •              | 1         |           |            | Report Issued               | Pending        | Chemical Composition Iron Ore(PTO/IO/42/2020)                |
| Add Locations    |                | 2         |           |            | Under Performance Evaluatio | n Pending      | Proficiency Testing on Phthalates in Toys(PTP/CHEM/32/18-19) |
| Change Password  |                | 3         | 76        | 16/07/2021 | Accepted                    | Paid           | Proficiency Testing on Phthalates in Toys(11111)             |
|                  |                | 4         | 76        | 16/07/2021 | Result Submitted            | Paid           | Proficiency Testing on Phthalates in Toys(2222)              |
|                  | Showing        | 1 to 4 of | 4 entries |            |                             |                | Previous 1                                                   |
|                  |                |           |           |            |                             |                |                                                              |

#### **Online Submission>**

 The below screen will appear when a PT Item will dispatch. After receipt of the PT Item you be able to go for Result submission. Please note than you be able to submit the results for which you have received the PT Items only. The Parameter will not show in result sheet if you have not received the PT Item for that particular Parameter.

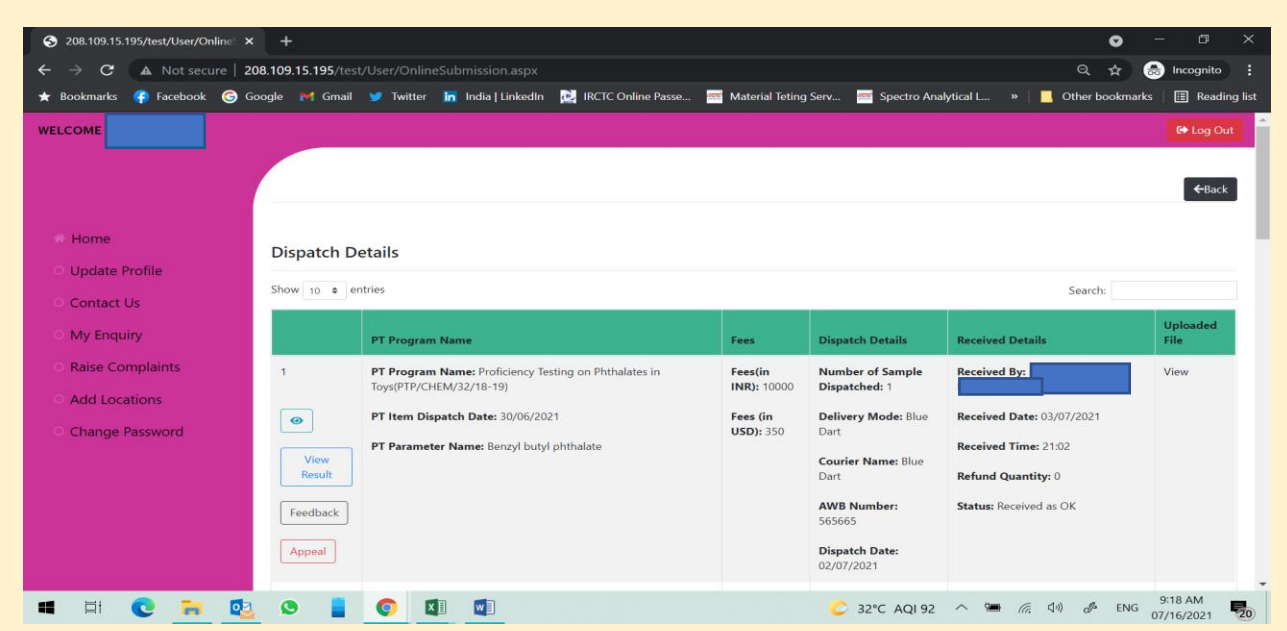

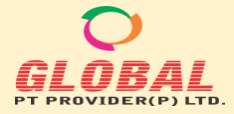

• The result submission form will appear here with instruction for this particular Program.

| S 208.109.15.195/test/User/Online: ×                       | S 208.10                                                                                                    | 09.15.195/test/User/Upl               | oad × +              |                    |                 |               |           |                |                              | 0 -                | o ×          |
|------------------------------------------------------------|----------------------------------------------------------------------------------------------------|---------------------------------------|----------------------|--------------------|-----------------|---------------|-----------|----------------|------------------------------|--------------------|--------------|
| $\leftrightarrow \rightarrow \mathbf{C}$ A Not secure   20 | 8.109.15.19                                                                                                    | <b>5</b> /test/User/UploadR           | esult.aspx?p=DRa     | kPg0pVtlR5J3+hv    | w64gA==&u=OXa   |               | yJMe2pZuw |                | kiJv/bzHNJ                   | ର୍ 🖈 🁼 Inc         | cognito      |
| ★ Bookmarks 👎 Facebook 🌀 Go                                | ogle 附 G                                                                                                    | imail 😏 Twitter 👔                     | n India   LinkedIn   | IRCTC Online P     | Passe 🚾 Materia | l Teting Serv | 🔤 Spectro | o Analytical I | »   <mark>]</mark> O         | ther bookmarks 📗 🏢 | Reading list |
| WELCOME                                                    |                                                                                                    |                                       |                      |                    |                 |               |           |                |                              | G                  | Log Out      |
|                                                            |                                                                                                    |                                       |                      |                    |                 |               |           |                |                              |                    |              |
| Home                                                       | Uploa                                                                                                    | d Result                              |                      |                    |                 |               |           |                |                              |                    |              |
| <ul> <li>Update Profile</li> </ul>                         |                                                                                                    | PT Scheme Name · Pr                   | oficiency Testing on | Phthalates in Toys |                 |               | ſ         | Dispatch Dat   | e of the PT Item ·           | 30/06/2021         |              |
| <ul> <li>Contact Us</li> </ul>                             | PT Scheme Name :     Proficiency Testing on Phthalates in Toys     Dispatch Date of the PT Item :     30/06/2021       PT Scheme Code :     PTP/CHEM/32/18-19     Due date of Submission of the PT Result :     04/07/2021       Laboratory Code :     032/21     Instruction Sheet for This PT Scheme :     View |                                       |                      |                    |                 |               |           |                |                              |                    |              |
| <ul> <li>My Enquiry</li> </ul>                             | S.                                                                                                    | PT Parameters                         | Observed             | Observed           | Observed        | Observed      | Observed  | Average        | Test Method                  | Is the parameter   | s            |
| Raise Complaints                                           | No.                                                                                                    |                                       | Value(1)*            | Value(2)*          | Value(3)*       | Value(4)*     | Value(5)* |                |                              | accredited or not  |              |
| <ul> <li>Add Locations</li> </ul>                          | 1                                                                                                    | Dibutyl phthalate<br>(DBP) , mg/l     | 2.86                 | 2.80               | 2.84            |               |           | 2.83           | Any Validated<br>Test Method | ®Yes ○No           |              |
| <ul> <li>Change Password</li> </ul>                        |                                                                                                    | Number of decimal<br>place :- 2       |                      |                    |                 |               |           |                |                              |                    |              |
|                                                            | 2                                                                                                    | Di-(2-ethylhexyl)<br>phthalate , mg/l | 1.91                 | 1.99               | 1.99            |               |           | 1.96           | Any Validated<br>Test Method | ©Yes ○No           |              |
|                                                            |                                                                                                    | Number of decimal<br>place :- 2       |                      |                    |                 |               |           |                |                              |                    |              |
|                                                            | 3                                                                                                    | Benzyl butyl<br>phthalate , mg/l      | 2.56                 | 2.69               | 2.75            |               |           | 2.67           | Any Validated<br>Test Method | ®Yes ○No           |              |
|                                                            |                                                                                                    | Number of decimal                     |                      |                    |                 |               |           |                |                              |                    |              |
| 🔳 🗐 💽 🖬 🔯                                                  | ٥                                                                                                    | i 📀 💵                                 |                      |                    |                 | C             | 32°C AQI  | 92 ^           | 🖬 <i>((</i> , ())            | # ENG 9:22         | AM           |

#### My Downloads>

1. Accounts Record will be available like below & you will be able to download the documents from here.

| S https://globalptprovider.cc ×      | Inbox (1) - asim.da   | sh@gm 🗙 🛛 附 Inbox - xpe                                                                                                    | ert.labconsultan 🗙   New                              | Tab ×                                                      | S https://     | /online.spectro.in/F | ×   +   | 0               | — ć                  | 9 ×         |
|--------------------------------------|-----------------------|----------------------------------------------------------------------------------------------------|-------------------------------------------------------|------------------------------------------------------------|----------------|----------------------|---------|-----------------|----------------------|-------------|
| ← → C ▲ Not secure   gl              | lobalptprovider.co    | m/User/MyDownloads.asp                                                                                                    | рх                                                    |                                                            |                |                      |         | ର 🕁             | <b>U</b> *           | <b>8</b> :  |
| 🏥 Apps ★ Bookmarks 😝 Facebo          | ook Ġ Google          | M Gmail 🈏 Twitter 🚹                                                                                                    | n India   LinkedIn 🛛 🙆 IR                             | CTC Online Passe 🏾 🏧 Mater                                 | ial Teting Ser | rv                   | »       | , Other bookr   | marks 🔝 R            | eading list |
| WELCOME GLOBALPTPROVIDER PR          | IVATE LIMITED         |                                                                                                    |                                                       |                                                            |                |                      |         |                 | G+ Lo                | g Out       |
|                                      | Accounts              | Record                                                                                                    |                                                       |                                                            |                |                      |         |                 |                      |             |
| a llana                              | From Date             |                                                                                                    |                                                       | To Date                                                    |                |                      |         | <b>Q</b> Search | (+                   | Back        |
| • Update Profile                     | Show 10 🗢 er          | itries                                                                                                    |                                                       |                                                            |                |                      |         | Search:         |                      |             |
| <ul> <li>Contact Us</li> </ul>       | S Order               |                                                                                                    |                                                       |                                                            | Order          | Performa             |         | Payment         | Participatio         | 'n          |
| O My Enquiry                         | No ID                 | PT Programs                                                                                                    |                                                       |                                                            | Date           | Invoice              | Invoice | Receipt         | Letter               |             |
| <ul> <li>Raise Complaints</li> </ul> | 1                     | INTERGRANULAR CORROSI<br>Hardness Number (HRC)(PT<br>(PTM/CVN/17/2021)                                                                                                    | ON TEST (PRACTICE A)(PTM<br>M/HRC/147/2021),Charpy Ir | /IGC/99/2020),Rockwell<br>mpact Testing of Steel (V Notch) |                | Download             |         |                 | Download             |             |
| <ul> <li>Add Locations</li> </ul>    | Showing 1 to 1 of     | f 1 entries                                                                                                    |                                                       |                                                            |                |                      |         | P               | revious 1            | Next        |
| <ul> <li>Change Password</li> </ul>  | Showing 1 to 1 of     | - Tennes                                                                                                    |                                                       |                                                            |                |                      |         |                 |                      |             |
|                                      | Technical             | Record                                                                                                    |                                                       |                                                            |                |                      |         |                 |                      |             |
|                                      | From Date             |                                                                                                    |                                                       | To Date                                                    |                |                      |         | Q Sea           | arch                 |             |
| Reports_F-D2104pdf                   | ilovepdf_m<br>Removed | erged (5).pdf                                                                                                    |                                                       |                                                            |                |                      |         |                 | Show                 | all ×       |
| 🔳 🖬 💽 📻 🙋                            | <b>O</b>              | Image: Image: |                                                       |                                                            | <u></u> 32°C   | AQI 92 ^ 9           |         | (1)             | 9:14 AM<br>07/16/202 | 1 20        |

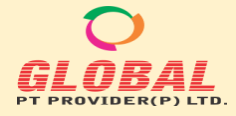

#### 2. Technical Record will be available like below & you will be able to download the documents from here.

| S https://globalptprovider.cc ×                         | Inbox (1                            | ) - asim.da                                                      | sh@gm 🗙 🛛 M Inbox - xpert.labconsultan 🗙 🗍 N                                                                                                    | lew Tab       |                      | ×                         | https://online.spe           | ectro.in/R × | + 0                                                           | – 0 ×                                                                    |
|---------------------------------------------------------|-------------------------------------|------------------------------------------------------------------|----------------------------------------------------------------------------------------------------|---------------|----------------------|---------------------------|------------------------------|--------------|---------------------------------------------------------------|--------------------------------------------------------------------------|
| $\leftarrow \rightarrow \ \mathbf{C}$ A Not secure   gl | obalptpi                            | rovider.co                                                       | om/User/MyDownloads.aspx                                                                                                    |               |                      |                           |                              |              | Q \$                                                          | 🖻 🗯 🎯 E                                                                  |
| 🏭 Apps ★ Bookmarks 😝 Facebo                             | ook G                               | Google                                                           | 🎽 Gmail 🈏 Twitter 🛅 India   LinkedIn 👲                                                                                                    | IRCTC On      | line Passe 🎫         | Material Tet              | ing Serv                     | >>           | Other bookma                                                  | rks 📰 Reading list                                                       |
| WELCOME GLOBALPTPROVIDER PR                             | IVATE L                             | IMITED                                                           |                                                                                                    |               |                      |                           |                              |              |                                                               | 🕞 Log Out                                                                |
| о наве сотранив                                         |                                     |                                                                  | Hardness Number (HRC)(PTM/HRC/147/2021),Charg<br>(PTM/CVN/17/2021)                                                                                                    | oy Impact To  | esting of Steel (V   | Notch)                    |                              |              |                                                               |                                                                          |
| <ul> <li>Add Locations</li> </ul>                       |                                     |                                                                  | (                                                                                                    |               |                      |                           |                              |              |                                                               |                                                                          |
| • Change Password                                       | Showir                              | ng 1 to 1 o                                                      | f 1 entries                                                                                                    |               |                      |                           |                              |              | Pre                                                           | nous 1 Next                                                              |
|                                                         | Tecl                                | nnical                                                           | Record                                                                                                    |               |                      |                           |                              |              |                                                               |                                                                          |
|                                                         |                                     | intear                                                           |                                                                                                    |               |                      |                           |                              |              |                                                               |                                                                          |
|                                                         | From                                | Date                                                             |                                                                                                    | То            | Date                 |                           |                              |              | Q Searc                                                       | h                                                                        |
|                                                         |                                     |                                                                  |                                                                                                    |               |                      |                           |                              |              |                                                               | -                                                                        |
|                                                         |                                     |                                                                  |                                                                                                    |               |                      |                           |                              |              |                                                               |                                                                          |
|                                                         | Show                                | 10 \$ er                                                         | ntries                                                                                                    |               |                      |                           |                              |              | Search:                                                       |                                                                          |
|                                                         | Show                                | 10 ¢ er                                                          | ntries                                                                                                    |               |                      | Sample                    | Your                         |              | Search:                                                       |                                                                          |
|                                                         | Show<br>S<br>No                     | 10 ¢ er<br>Order<br>ID                                           | ntries<br>PT Programs                                                                                                    | Order<br>Date | Registration<br>Form | Sample<br>Receipt<br>Form | Your<br>Submitted<br>Results | PT Report    | Search:<br>Lab_Summary<br>Sheet                               | Certificate                                                              |
|                                                         | Show<br>S<br>No<br>1                | 10 ¢ er<br>Order<br>ID<br>3                                      | PT Programs<br>INTERGRANULAR CORROSION TEST (PRACTICE A)<br>(PTM/IGC/99/2020),Rockwell Hardness Number<br>(HRC)(PTM/HRC/147/2021),Charpy Impact Testing<br>of Steel (V Notch)(PTM/CVN/17/2021)                 | Order<br>Date | Registration<br>Form | Sample<br>Receipt<br>Form | Your<br>Submitted<br>Results | PT Report    | Search:<br>Lab_Summary<br>Sheet<br>Pending Payment            | Certificate<br>Certificate<br>Pending Ryment                             |
|                                                         | Show<br>SNO<br>1<br>Showir          | 10 + er<br>Order<br>ID<br>3                                      | PT Programs<br>INTERGRANULAR CORROSION TEST (PRACTICE A)<br>(PTM/IGC/99/2020), Rockwell Hardness Number<br>(HRC)(PTM/HRC/147/2021), Charpy Impact Testing<br>of Steel (V Notch)(PTM/CVN/17/2021)<br>f1 entries | Order<br>Date | Registration<br>Form | Sample<br>Receipt<br>Form | Your<br>Submitted<br>Results | PT Report    | Search:<br>Lab_Summary<br>Sheet<br>Peneing Payment<br>Prevent | Certificate<br>Certificate<br>Pereig Payment<br>vious 1 Next             |
| ▲ _Reports_F-D2104pdf ^                                 | Show<br>S<br>No<br>1<br>Showir<br>R | 10 ¢ er<br>Order<br>ID<br>3<br>mg 1 to 1 o<br>ovepdf_m<br>emoved | PT Programs INTERGRANULAR CORROSION TEST (PRACTICE A) (PTM/IGC/99/2020), Nackwell Hardness Number (HRC)(PTM/HRC/147/2021), Charpy Impact Testing of Steel (V Notch)(PTM/CVN/17/2021) f1 entries erged (5),pdf  | Order<br>Date | Registration<br>Form | Sample<br>Receipt<br>Form | Your<br>Submitted<br>Results | PT Report    | Search:<br>Lab_Summary<br>Sheet<br>Pending Payment<br>Prevent | Certificate<br>Certificate<br>Pedra Parent<br>rious 1 Next<br>Show all X |

• The Download links will work after completion of each activity. The PT Report can only be downloaded when there is no any pending Payment and also the Customer Feedback has to be filled prior to download the PT Report.

Note: That's all about your Online Portal.

The Help Manual for PT Item Receipt, Submission of results & Download the documents can be downloaded from relevant sections after completion of each activity.

For Any queries or Suggestions you may email us at <u>gptp.suggestion.onlineportal@gmail.com</u> or call us at +919873001545.